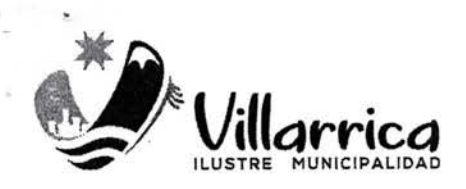

DECRETO ALCALDICIO Nº ZOBZ

#### VILLARRICA, 2 8 DIC. 2022

#### VISTOS

- El Contrato de Suministros por servicio de Software de Trámites en Línea para la Dirección de Obras Municipales (DOM Digital) de fecha 12.08.2021.
- Lo estipulado en Ley General de Urbanismo y Construcciones y su Ordenanza General.
- Las facultades que me confiere la Ley 18.695, Orgánica Constitucional de Municipalidades, en su texto refundido y sistematizado por el D.F.L. Nº 1 de 2006 del Ministerio del Interior.

#### CONSIDERANDO

La necesidad de fortalecer la comprensión y manejo de los propietarios y profesionales para el uso de la Plataforma DOM Digital de la Municipalidad de Villarrica, para realizar ingresos de Solicitudes de Permiso de Edificación.

#### DECRETO

- APRUÉBASE el "MANUAL EXPLICATIVO INGRESO SOLICITUDES <u>PERMISOS DE</u> <u>EDIFICACIÓN</u> PARA USO PLATAFORMA DOM DIGITAL POR PARTE DE LOS USUARIOS (AS)" (PMG1 DOM 2022), elaborado por la Dirección de Obras Municipales de la I. Municipalidad de Villarrica.
- DEBERÁ ser aplicado presente instrumento, una vez sea aprobado el presente Decreto Alcaldicio.

ANOTESE, COMUNIQUESE Y ARCHIVESE. IÁN VERGARA LAGOS ALCALDE ALCA NESTOR BURGOS RIQUELME SECRETARIO MUNICIPAL GVL/ICV/JAQM/CX villarrica.org F 🖲 🗨 🖌 www.munivillarrica.cl

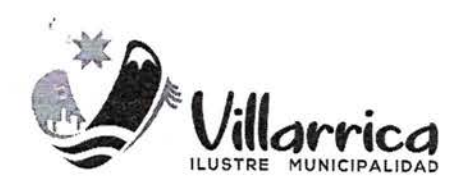

# MANUAL INGRESO SOLICITUDES

# "PERMISOS DE EDIFICACIÓN"

# PLATAFORMA DOM DIGITAL

Año 2022

PROPIETARIOS Y/O ARQUITECTOS PATROCINANTES

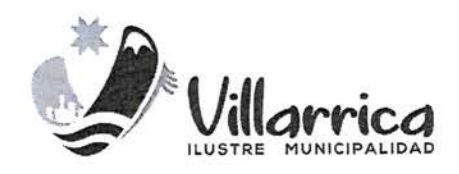

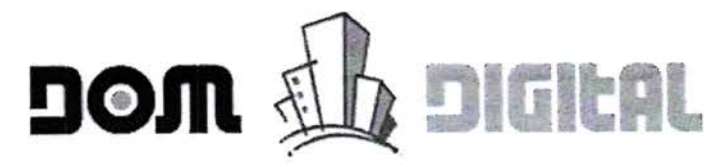

DIRECCIÓN DE OBRAS

DE LA

#### ILUSTRE MUNICIPALIDAD DE VILLARRICA

### **OBJETIVO GENERAL**

El presente instrumento corresponde a un Manual de apoyo a los usuarios, para el uso de la Plataforma Digital DOM Digital de la Municipalidad de Villarrica, para conocer la plataforma DOM Digital y comprender el procedo de realizar ingresos de solicitudes de Permisos de Edificación.

Información dispuesta proporcionada por el sistema de soporte de la Plataforma Digital complementada por la DOM de Villarrica, para uso preferencial de propietarios y/o arquitectos proyectistas, enfocado de forma única para las solicitudes de Permisos de Edificación.

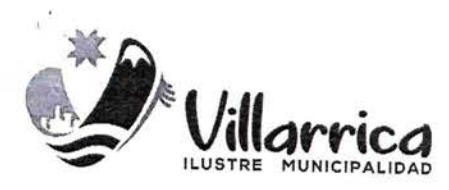

# 1.1.-DESCRIPCIÓN DOM DIGITAL

La DOM Digital es una solución colaborativa orientada a agilizar la gestión en las Direcciones de Obras del municipio, trasparentando sus procesos en la búsqueda del bienestar para la comunidad.

La DOM Digital permite avanzar hacia la modernización del Estado, agilizando procedimientos, evitando trámites presenciales y realizando el seguimiento en línea de los mismos. Permite automatizar, simplificar y estandarizar los procesos.

# **1.2.-PRINCIPALES BENEFICIOS**

Los principales beneficios que obtiene la Municipalidad al implementar esta solución son los siguientes:

#### Disminución de los tiempos de Trámite

El personal de la Dirección de Obras dispondrá de más tiempo para realizar sus tareas, dado que el sistema dispone de un conjunto de herramientas apoyo y ayuda que permite optimizar los tiempos de trabajo, disminuyendo así los tiempos de tramitación de las solicitudes.

#### Reducción de Pérdida de Información

Los antecedentes de los expedientes son guardados digitalmente en forma segura en la nube, por lo tanto, no será posible la pérdida de antecedentes que se hayan subido al expediente.

# Descongestión en la Unidad de Atención de Público.

Los vecinos y arquitectos o inmobiliarias, ya no necesitan concurrir al municipio para realizar o consultar por estado de sus trámites, lo que se traduce en una descongestión en la unidad de atención al público.

#### Información Oportuna

El usuario ya no necesita concurrir a la municipalidad para consultar por sus trámites, el sistema provee a los usuarios de herramientas para consultar el estado de sus trámites en línea, entregando información oportuna, clara y certera.

#### Productividad

El sistema provee de herramientas que ayudaran a hacer más eficiente en la asignación de recursos humanos, permitiendo al encargado de la unidad, balancear la carga de cada funcionario y controlar los tiempos de respuesta en cada etapa.

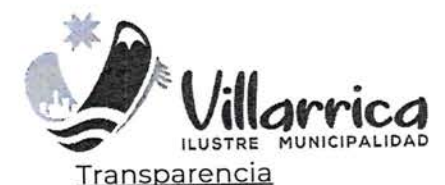

El sistema permite aumentar de la transparencia de la gestión municipal hacia la comunidad, dado que el usuario conocerá quien está revisando sus solicitudes y en qué estado se encuentran.

#### Gestión de ingresos

El sistema provee de herramientas en línea para conocer el detalle de los flujos de ingresos pagados en línea.

#### Estadísticas

El sistema provee herramienta de Gestión (dashboard , reportaría, etc.) que entregan en forma automática información detallada de Gestión de la DOM.

Los principales beneficios que obtienen los vecinos y arquitectos de la municipalidad al implementar esta solución son los siguientes:

#### <u>Ahorro de tiempo y dinero.</u>

Los vecinos, arquitectos e inmobiliarias, no requieren concurrir a la Dirección de Obras de la Municipalidad para realizar sus trámites de Edificación o Urbanismo, evitando así perder tiempo innecesario en traslados como tiempos muertos ya sea para solicitar los tramites, pagar sus derechos como saber sobre sus estados de avance.

#### <u>Transparencia</u>

Aumenta la transparencia del estado de los trámites, contrastando información del Municipio y su Arquitecto.

#### Información Oportuna

Los Arquitectos y propietarios son informados vía correo electrónico sobre el avance de cada una de las etapas del proceso. Además, tanto los arquitectos y propietarios pueden acceder a la información de las solicitudes y permisos en cualquier momento.

#### Disponibilidad a cualquier hora, los 365 del año

Los Arquitectos pueden preparar y enviar sus solicitudes a la Dirección de Obras en cualquier momento.

#### Trámites Seguros

Seguridad de los trámites realizados, se evita la pérdida o extravío de expedientes.

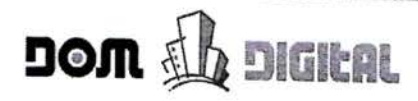

# Índice

| CAPITULO 1: ¿Cómo me registro en la DOM Digital?                          | 6    |
|---------------------------------------------------------------------------|------|
| Formulario Regístrese                                                     | 6    |
| Clave Única (DESHABILITADA)                                               |      |
| CAPÍTULO 2: Conociendo el ambiente DOM Digital                            | 11   |
| Ambiente Gráfico Propietario                                              | 11   |
| Ambiente Gráfico Arquitecto Patrocinante                                  | 15   |
| APÍTULO 3: Crear una Solicitud de Edificación o Urbanismo (Patrocinante)  | 19   |
| ¿Cómo crear la primera solicitud?                                         | 19   |
| Comenzar Nueva Solicitud de Edificación y Urbanismo – Wizard              | 20   |
| Llenar Solicitud– Campos Obligatorios                                     | 28   |
| Llenar Solicitud– Adjuntar Documentos                                     | 29   |
| Enviar Solicitud al Propietario para Validación                           | 31   |
| Corregir Solicitud- A petición del Propietario                            | 33   |
| APÍTULO 4: Validar una Solicitud de Edificación y Urbanismo (Propietario) | 36   |
| Ingresar DOM Digital-Propietario                                          |      |
| Revisar Solicitud– Pedir Correcciones                                     | 37   |
| Revisar Solicitud– Enviar ala DOM                                         | 40   |
| APÍTULO 5: Actas de Observaciones (Patrocinante)                          | 43   |
| Responder Acta de Observaciones                                           | . 43 |
|                                                                           |      |

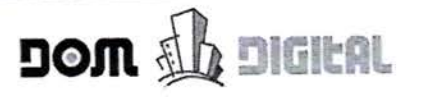

# CAPÍTULO 1: ¿Cómo me registro en la DOM Digital?

Para acceder a la plataforma DOM Digital, usted debe abrir una página de internet con Google Chrome y digital la siguiente URL de acceso: <u>https://villarrica.domdigital.cl/Account/Login</u>

Y debe registrarse en la plataforma utilizando cualquiera de estas opciones:

#### Formulario Registrese

1. Hacer clic sobre el botón "Regístrese" ubicado en la parte superior derecha del Portada Principal.

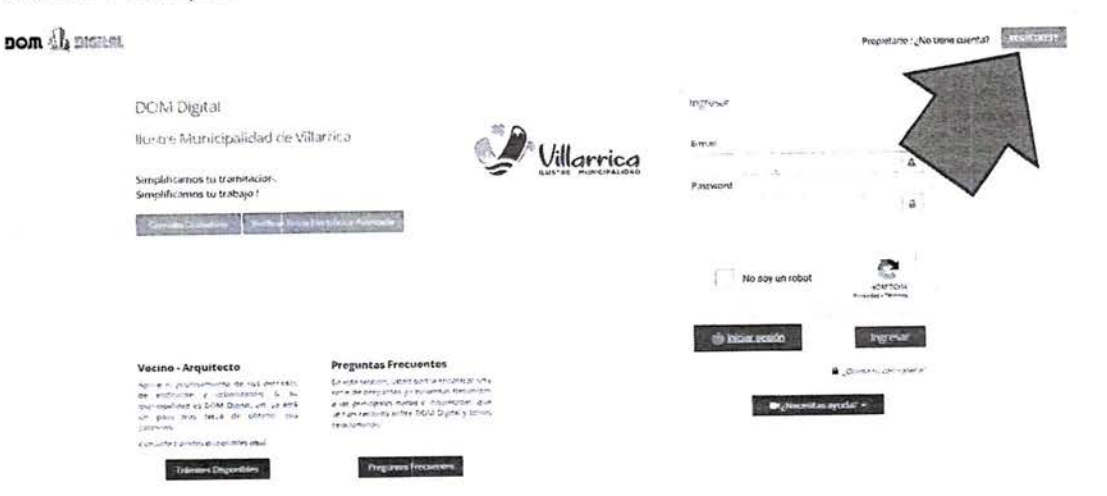

2. En el formulario desplegado debe ingresar su Rut, correo electrónico, nombre completo, teléfono y contraseña. En forma posterior, hacer clic sobre el botón Registrar.

| non (j) merear                                                                            | Secta Organization                                                                                     |
|-------------------------------------------------------------------------------------------|----------------------------------------------------------------------------------------------------|
| Dom Digital                                                                               | $\mathbb{E}_{\mathcal{D}}(m,\varphi,z) = d_{\mathcal{D}} \cdot \mathbb{E}_{\mathcal{D}}[\varphi(z)] +$ |
| Bustre Municipa-dad de Villarrica                                                         | but &                                                                                                  |
| Registro de lasuario                                                                      | ture-ture & toperator &                                                                                |
| Debera registrar su suscence para poder operar                                            | Terral To Development To                                                                               |
| Es serveix a prese sun divis en el formataria<br>de repara y estará ling para continuaria | Survey of the Conference of the                                                                        |
|                                                                                           | S. CONTROL                                                                                             |
|                                                                                           | No soy un robot.                                                                                       |
|                                                                                           | ■ "Neccesifias apuda? +                                                                                |

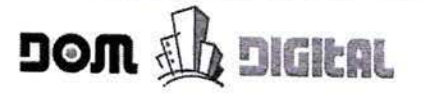

3. Una vez enviado el formulario de registro y para finalizar el proceso de inscripción, automáticamente la DOM Digital enviará a su correo electrónico registrado, un link sobre el cual usted debe hacer clic para verificar su cuenta y activarla. Solo así podrá ingresar a la plataforma como un usuario valido.

| DOM Digital VILLARRICA – Notificación al Usuario (Activació                                                                                                    | ón de Cuenta)                                                                     |
|----------------------------------------------------------------------------------------------------|-----------------------------------------------------------------------------------|
| No Reply<br>Para © Paulina Araya                                                                                                    |                                                                                   |
| Estimado Usuario(a):                                                                                                    |                                                                                   |
| Informamos a usted que la siguiente cuenta ha sido creada en forma exitosa:                                                                                                    |                                                                                   |
| Rut:       19.628         Nombre:       ARAYA, PAULINA         Usuario:       Datos personales tachados para cumplir Ley         19.628       Password         No obstante, su cuenta aún no se encuentra activada en el sistema DOM Digital.         Para activar su cuenta de usuario, deberá confirmar su dirección de correo electrónico hacisiguiente link:         http://IIIIIIIIIIIIIIIIIIIIIIIIIIIIIIIIII                                                                                                    | clic sobre el link<br>activar su cuenta<br>endo un clic en el<br><u>AD44F66C9</u> |
| Administrador DOM Digital<br>Comuna: Comuna: Comu |                                                                                   |

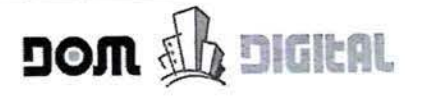

#### Clave Única (DESHABILITADA)

1. Hacer clic sobre el botón "Clave Única" ubicado en la sección Ingresar de la Portada Principal.

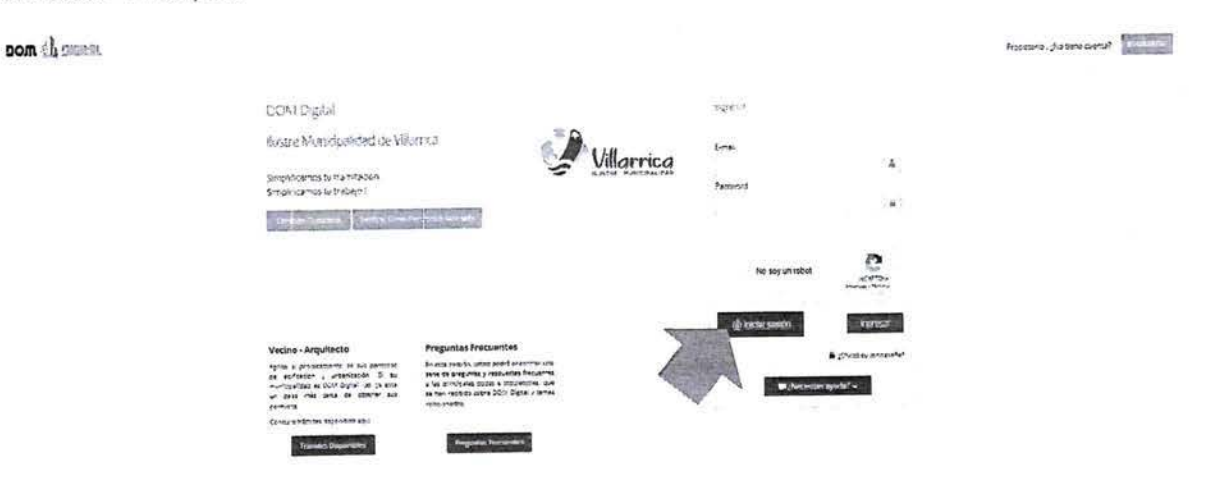

2. Se abrirá el portal de Clave Única, donde deberá ingresar sus datos de acceso<sup>1</sup>. En forma posterior, hacer clic sobre el botón Autenticar.

| 👘 🕲 claveúnica                                |  |
|-----------------------------------------------|--|
| DOM Digital<br>requirers automización         |  |
| RUN<br>Datas personales tachados para cumplic |  |
| Ley 19.628                                    |  |
| Tu ClaveÚnica                                 |  |
| a - to execute the fill spin strength         |  |
| Autenticar                                    |  |
| ¿No barres ClaveUnica? Un other to find       |  |

<sup>1</sup>Para mayores antecedentes, visitar: <u>https://claveunica.gob.cl</u> o acercarse al Registro Civil de su comuna.

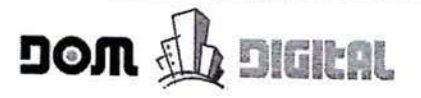

3. Se abrirá una ventana donde se indica que los datos ingresados a través de Clave Única han sido verificados de forma correcta. Se solicitará <u>SÓLO UNA VEZ</u> que usted complete la contraseña del correo indicado en Clave Única. En forma posterior, hacer clic sobre el botón Ingresar.

|   | - systeme para el rigieso de no dalos requeridos. En casio que el tempo expire, teberá autenticarse nuevamente mediante dave                                                                                               |
|---|----------------------------------------------------------------------------------------------------|
|   | ✓ Estimado usuario                                                                                                    |
|   | Sus datos a través de su Clave Única se han verificado<br>correctamente. A continuación le solicitaremos algunos datos<br>adicionales para continuar el proceso de registro. Estos datos<br>serán requeridos sólo una vez. |
|   | Datos personales tachados para cumplir Ley<br>19.628                                                                                                    |
|   | 💩 🛛 Paulina Alejandra                                                                                                    |
|   | 🚔 🛛 Araya Figueroa                                                                                                    |
|   | Datos personales tachados para cumplir Ley 19.628                                                                                                    |
|   | A                                                                                                    |
|   | ۵   ۰۰۰۰۰۰۰۰                                                                                                    |
| - |                                                                                                    |
|   | Ingresar                                                                                                    |

4. Con la acción anterior, se despliega un mensaje de advertencia que solicita verificar el correo ingresado. Hacer clic sobre el botón **Continuar**.

| Advertencia previo envío de inforn                                      | nación.                                                 |                                          | 0                 |
|-------------------------------------------------------------------------|---------------------------------------------------------|------------------------------------------|-------------------|
| 🛔 Estimado Usuario(a)                                                   |                                                         |                                          |                   |
| Antes de continuar, favor de verificar el correo ingr<br>mesa de ayuda. | resado. ya que una vez que decipa continuar no será pos | bie motificado, por lo pue debará menere |                   |
|                                                                         |                                                         | the second second second contactar       | a nuestra         |
|                                                                         | CONTRACTOR STORE                                        | Cancelar Contro                          | a nuestra         |
|                                                                         |                                                         | Cancelar Contro                          | a nuestra<br>nuar |
|                                                                         |                                                         | Cancelar Contro                          | a nuestra<br>huar |

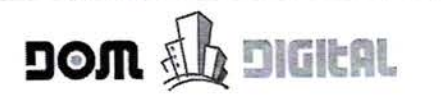

5. Al finalizar el registro exitoso a través de Clave Única, se despliega la siguiente página donde debe hacer clic sobre el botón Ir a DOM Digital.

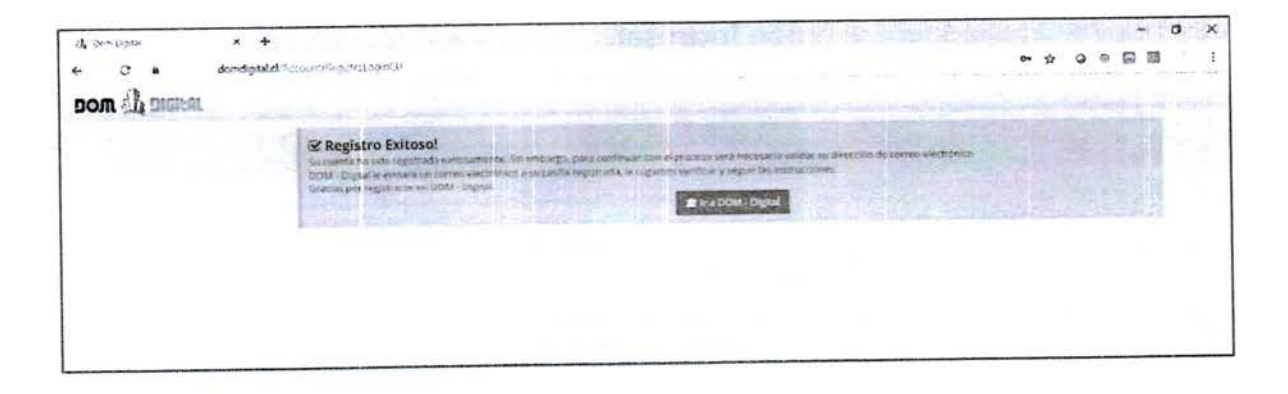

CAPÍTULO 2: Conociendo el ambiente DOM Digital

#### Ambiente Gráfico Propietario

| Desarrow Sentingen Angla                                                         |                                           |                                                          |                                                   | A Substantian and a                         |
|----------------------------------------------------------------------------------|-------------------------------------------|----------------------------------------------------------|---------------------------------------------------|---------------------------------------------|
| n Proceso:                                                                       |                                           |                                                          |                                                   | 1                                           |
| alluger de esta parcala estas en proceso en ellas indimensos f                   | ner förstal verskare satt somen sveret av | erciali le comu ar o municipalitat le colore<br>di anti- | alauna acolaria afracedente adicional acono efect | usi un papi in albiesa iakakicon ar oprosi, |
|                                                                                  |                                           |                                                          |                                                   | Modo de Visualización : Trám                |
| licitudes                                                                        |                                           | and a let                                                |                                                   |                                             |
| Collectures Visiontes (1)                                                        |                                           | Z                                                        |                                                   | (                                           |
| a sectores illentes (a                                                           |                                           | · ·                                                      |                                                   |                                             |
| N° Solicitud Dirección (N°) Reviser Esperand                                     | Plaza<br>o desde Acto Estado Solicitud    | Acca Certificado Pago Inicial (                          | 5) Pago Derechos (5) Pago On Line                 | Tipo Correos Acta/Certificado Acciones      |
|                                                                                  |                                           |                                                          |                                                   |                                             |
| <ul> <li>Solicitudes Apropadas (0)</li> </ul>                                    |                                           |                                                          |                                                   | nere and the second second second           |
| O Salienidae Bachazadae (1)                                                      |                                           |                                                          |                                                   |                                             |
| <ul> <li>Solicitudes Pechazadas (0)</li> <li>Solicitudes Anuladas (0)</li> </ul> |                                           |                                                          |                                                   |                                             |

El ambiente del usuario Propietario se compone de lo siguiente:

1. Usuario Conectado: Se despliega (en formato de link) el correo electrónico del usuario que se encuentra conectado. Al hacer clic sobre este link, se pueden ejecutar dos acciones:

| 6                      |
|------------------------|
| 🕰 🕻 Cambiar Contraseña |
| <b>C</b> →Salir        |

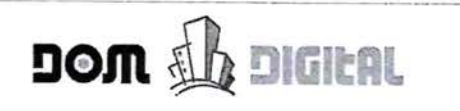

 Cambiar Contraseña: Permite que el usuario conectado pueda cambiar su contraseña. Al hacer clic sobre esta opción, se despliega una ventana en donde tiene que indicar su contraseña actual y la nueva, en forma posterior hacer clic sobre el botón Enviar.

|                        | Cambiar Contraseña      | ×                 |
|------------------------|-------------------------|-------------------|
|                        | Contraseña Actual       | f                 |
|                        | Contraseña Nueva        |                   |
| Plazo<br>e Acta Estado | Repita Contraseña Nueva | rechos (5) Pago ( |
|                        | Cancelar En             | wiar              |
|                        |                         |                   |

- Salir: Permite desconectarse de la plataforma y salir sin que quede su sesión conectada.
- 2. Barra de Menú: Esta barra indica las acciones que puede realizar en su ambiente de trabajo, la cual varía dependiendo del rol del usuario conectado, para el caso del usuario Propietario, tiene disponible las siguientes opciones:

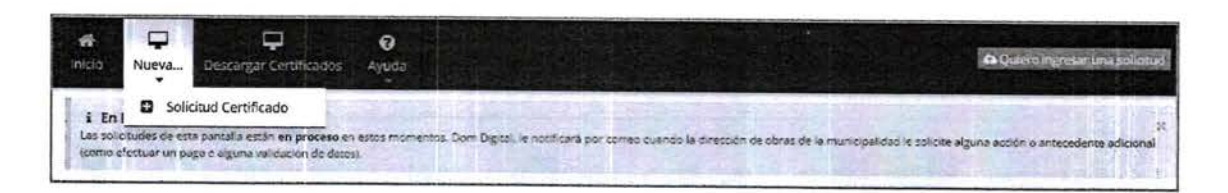

Inicio: Permite desplegar en pantalla todas las solicitudes que tiene en proceso o que ya han sido procesadas en la Dirección de Obras, ordenadas y agrupadas por estados.

Nueva: Permite al propietario comenzar el registro de una nueva solicitud de Certificado.

Descargar Certificados: Permite descargar los Permisos, Recepciones y Certificados que se encuentra aprobados en la Dirección de Obras.

Ayuda: Permite al usuario conectado obtener respuestas rápidas a preguntas frecuentes.

- Espacio de Trabajo: El espacio de trabajo es la zona o ambiente donde se presentarán las solicitudes procesadas y en proceso, organizadas o agrupada en carpetas por estados. Los estados corresponden a:
  - Solicitudes Vigentes: Representa las solicitudes de los Propietarios que están en proceso, a la espera de que ocurra algún evento (cambios de estado). El número que se muestra entre paréntesis corresponde a la cantidad de solicitud es en este estado.
  - Solicitudes Aprobadas: Representa las solicitudes de los Propietarios que están finalizadas, cuyo permiso o certificado fue aceptado por la Dirección de Obras Municipal. El número que se muestra entre paréntesis corresponde a la cantidad de solicitud es en este estado.
  - Solicitudes Rechazadas: Representa las solicitudes de los Propietarios que están finalizadas, cuyo permiso o certificado fue rechazado por la Dirección de Obras Municipal o bien fueron retiradas voluntariamente del proceso a solicitud del Propietario. El número que se muestra entre paréntesis corresponde a la cantidad de solicitud es en este estado.
  - Solicitudes Anuladas: Representa las solicitudes cuyo trámite nunca se finaliza por parte del Propietario o Arquitecto Patrocinante. El número que se muestra entre paréntesis corresponde a la cantidad de solicitud es en este estado.

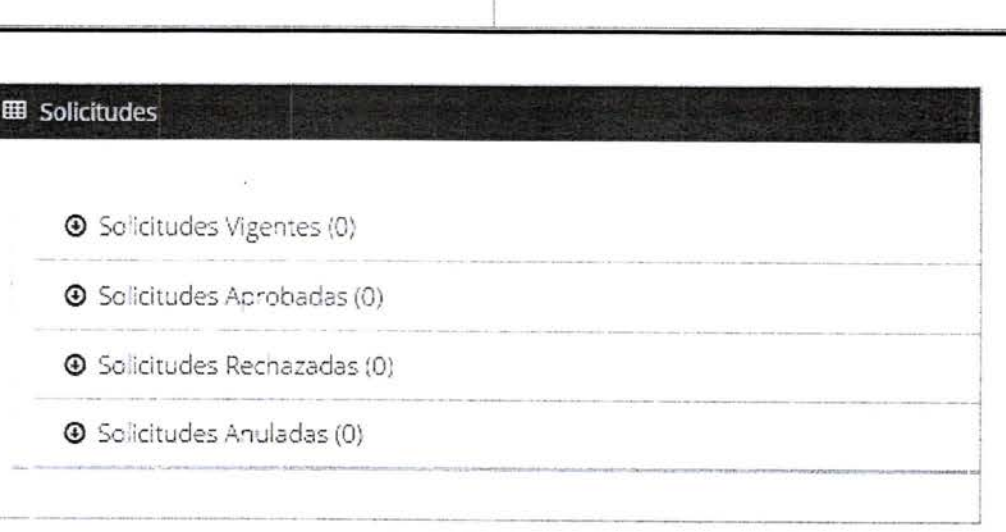

DOM 🊻 DIGILAL

4. Barra de Perfil: Muestra el perfil o rol del usuario conectado.

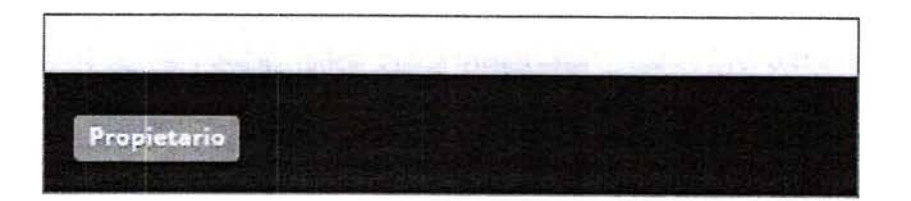

5. Modo Visualización: Esta opción permite elegir qué visualizar en el ambiente de trabajo. Al seleccionar la opción Trámites, permite mostrar todas las solicitudes de los trámites de Edificación y/o Urbanismo. Al seleccionar Solicitudes de Certificado, se visualizarán solo las solicitudes de certificados solicitados a la Dirección de Obras.

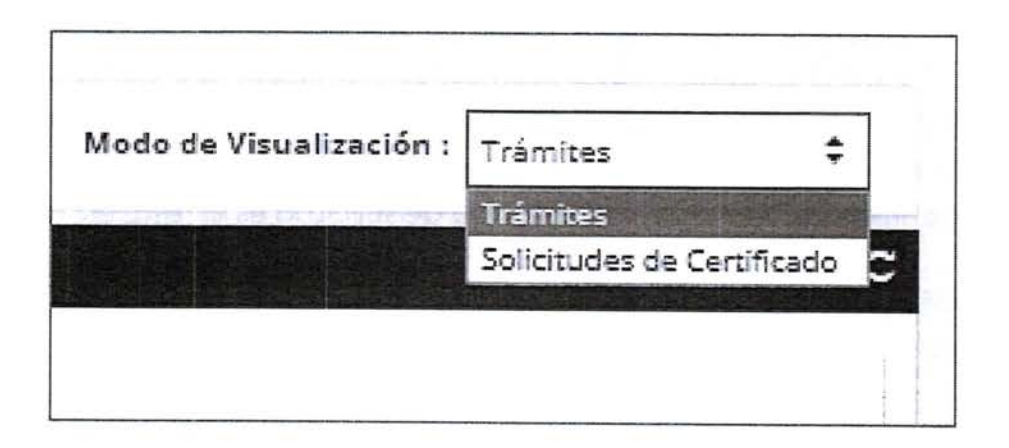

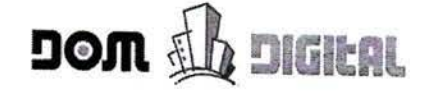

# Ambiente Gráfico Arquitecto Patrocinante

| m 40 m          | GIEAL             | 1.10                                                                                                    | (           | 2)                 |               |              | 1 Beck             | 100                     |                        |                         | 00N                   | Mensa)               | Datos pe          | rsonale<br>para |
|-----------------|-------------------|----------------------------------------------------------------------------------------------------|-------------|--------------------|---------------|--------------|--------------------|-------------------------|------------------------|-------------------------|-----------------------|----------------------|-------------------|-----------------|
| P.              | Lusterza Ke       | theth 4                                                                                                    | 0 /         |                    |               |              |                    |                         |                        |                         |                       |                      | cumplir I         | ey 19.6         |
| n Proceso:      | T (im             |                                                                                                    |             | -                  | The second    |              |                    |                         |                        |                         |                       |                      |                   |                 |
| Simulary darage | ipsitala estat en | procesa en esca                                                                                                    | IT CIT HERE | osm Dybut, er rob  | tenator cur   | er cuante la | i diretucire de ob | es de la managada       | atte interio renova    | cops of entecodyraw ade | oartal laterto etecta | r an pillo o alpra w | Station of Carps  | 100             |
|                 |                   |                                                                                                    |             |                    |               |              |                    |                         |                        |                         |                       |                      |                   | Letter and the  |
| olicitudes      |                   | 13 A.                                                                                                    | and the     | St. GIGB           |               | i-seli       |                    | No.                     |                        |                         | Contraction of the    |                      | Modo de Visualizi | ción : - Tră    |
|                 |                   |                                                                                                    |             |                    |               | Cor merce    |                    |                         | 3                      |                         |                       |                      |                   | 7               |
| O Solkende      | s Vigentes (0)    |                                                                                                    |             |                    |               |              |                    | L                       | $\sim$                 |                         |                       |                      |                   | 5               |
| N*<br>Solicitud | Dirección<br>(N²) | Propietario                                                                                                    | Revisor     | Esperando<br>desde | Plazo<br>Acta | Estado       | Solicitud          | Acta Certifica          | Pago Inicial<br>Io (S) | Page Derechos           | Page On               |                      |                   | C               |
|                 |                   |                                                                                                    |             |                    |               |              |                    | 4995 - 62975 579533     | ದ ತಿಕ್ಷಕ               | [4]                     | Line                  | Tipo Correos         | Asta/Certificado  | Accioner        |
| © Solicitude    | s Aprobadas (     | 21                                                                                                    | _           |                    |               | -0-11        | 21110-2111         |                         |                        |                         |                       |                      |                   |                 |
| Solicitude      | s Rechazadas (    | (0)                                                                                                    |             |                    |               |              |                    |                         |                        | H. 0. HER               | 1.1.1                 | 14                   |                   |                 |
| Solicitude      | s Anuladas (0)    |                                                                                                    |             |                    |               |              |                    |                         |                        |                         |                       |                      |                   |                 |
|                 |                   |                                                                                                    |             |                    | C. PULL       |              | nter e e           | • • • • • • • • • • • • | 122111 201             | **                      |                       |                      | e                 |                 |
|                 | 0                 | 4                                                                                                    |             | 84                 | 2             | 1            |                    |                         |                        | *** *****               |                       |                      |                   |                 |
|                 |                   | Concerning of the local division of the local division of the loca |             |                    |               |              |                    |                         |                        |                         |                       |                      |                   |                 |

El ambiente del Arquitecto Patrocinante se compone de lo siguiente:

1. Usuario Conectado: Se despliega (en formato de link) el correo electrónico del usuario que se encuentra conectado. Al hacer clic sobre este link, se pueden ejecutar dos acciones:

| 🏛 D.O.M. : 🚺 🖉 Mensajes: 🗿                             | Datos personales tachados para cumplir Ley |
|--------------------------------------------------------|--------------------------------------------|
|                                                        | 🔒 Cambiar Contraseña                       |
|                                                        | [→Salir                                    |
| e adicional (como efectuar un pago o alguna validación | de datos).                                 |

• Cambiar Contraseña: Permite que el usuario conectado pueda cambiar su contraseña. Al hacer clic sobre esta opción, se despliega una ventana en donde

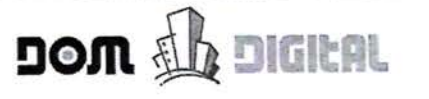

tiene que indicar su contraseña actual y la nueva, en forma posterior hacer clic sobre el botón Enviar.

|                         | Cambiar Contraseña      | *                 |
|-------------------------|-------------------------|-------------------|
|                         | Contraseña Actual       |                   |
|                         | Contraseña Nueva        |                   |
| Plazo<br>le Acta Estado | Repita Contraseña Nueva | rechos (5) Pago ( |
|                         | Cancelar Env            | iar               |

- Salir: Permite desconectar se de la plataforma y salir sin que quede sucesión conectada.
- 2. Barra de Menú: Esta barra indica las acciones que puede realizar en su ambiente de trabajo, la cual varía dependiendo del rol del usuario conectado, para el caso del Arquitecto Patrocinante, tiene disponible las siguientes opciones:

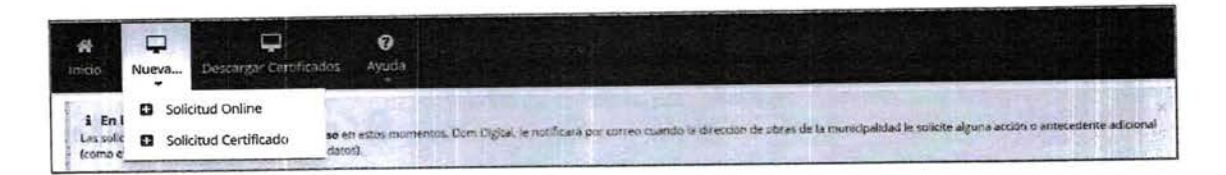

Inicio: Permite desplegar en pantalla todas las solicitudes que tiene en proceso o que ya han sido procesadas en la Dirección de Obras, ordenadas y agrupadas por estados.

Nueva: Permite al Arquitecto Patrocinante comenzar el registro de una nueva solicitud de trámite de Edificación o Urbanismo de forma online y también comenzar con el registro de solicitudes de Certificado.

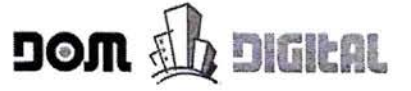

Descargar Certificados: Permite descargar los Permisos, Recepciones y Certificados que se encuentra aprobados en la Dirección de Obras.

Ayuda: Permite al usuario conectado obtener respuestas rápidas a preguntas frecuentes.

- 3. Espacio de Trabajo: El espacio de trabajo es la zona o ambiente donde se presentarán las solicitudes procesadas y en proceso, organizadas o agrupada en carpetas por estados. Los estados corresponden a:
  - Solicitudes Vigentes: Representa todas las solicitudes que están en proceso, a la espera de que ocurra algún evento (cambios de estado). Se muestran las solicitudes de todos los Propietarios con los cuales está trabajando. El número que se muestra entre paréntesis corresponde a la cantidad de solicitud es en este estado.
  - Solicitudes Aprobadas: Representa las solicitudes que están finalizadas, cuyo permiso o certificado fue aceptado por la Dirección de Obras Municipal. Se muestran las solicitudes de todos los Propietarios con los cuales está trabajando. El número que se muestra entre paréntesis corresponde a la cantidad de solicitudes en este estado.
  - Solicitudes Rechazadas: Representa las solicitudes que están finalizadas, cuyo permiso o certificado fue rechazado por la Dirección de Obras Municipal o bien fueron retiradas voluntariamente del proceso a solicitud del Propietario. Se muestran las solicitudes de todos los Propietarios con los cuales está trabajando. El número que se muestra entre paréntesis corresponde a la cantidad de solicitud es en este estado.
  - Solicitudes Anuladas: Representa las solicitudes cuyo trámite nunca se finaliza por parte del Propietario o Arquitecto Patrocinante. El número que se muestra entre paréntesis corresponde a la cantidad de solicitud es en este estado.

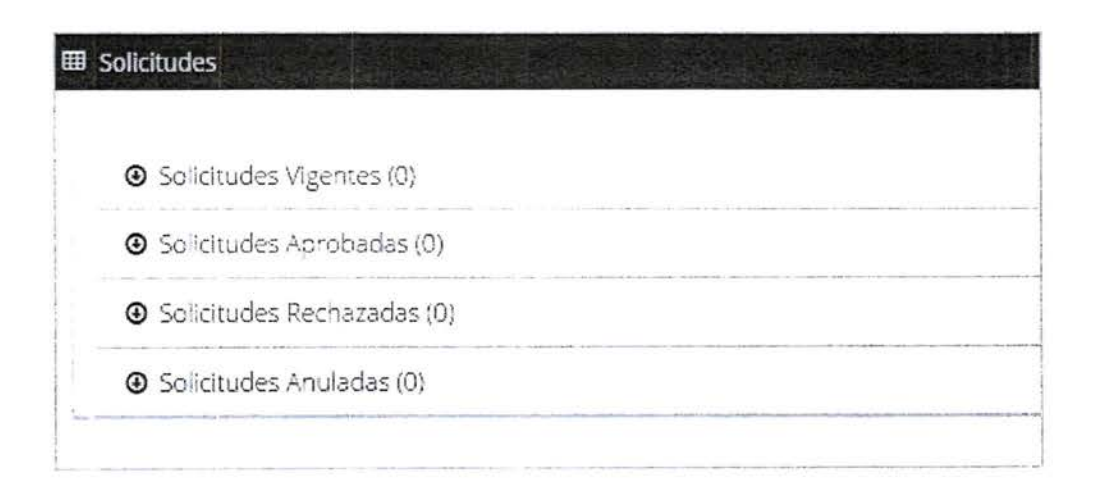

DOM 🚯 DIGILAL

4. Barra de Perfil: Muestra el perfil o rol del usuario conectado.

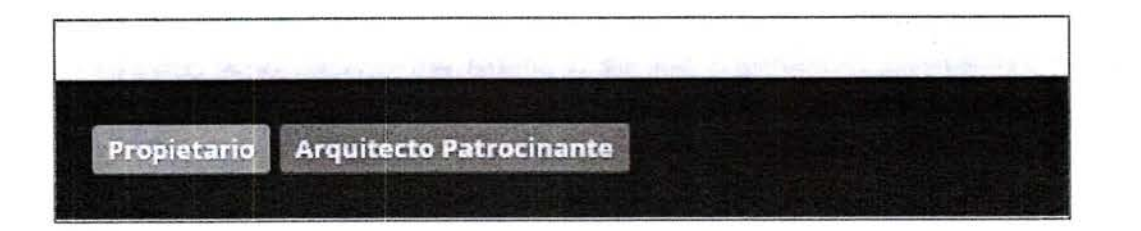

5. Modo Visualización: Esta opción permite elegir qué visualizar en el ambiente de trabajo. Al seleccionar la opción Trámites, permite mostrar todas las solicitudes de los trámites de Edificación y/o Urbanismo. Al seleccionar Solicitudes de Certificado, se visualizarán solo las solicitudes de certificados solicitados a la Dirección de Obras.

| lodo de Visualización : | Trámites 🗘                 |
|-------------------------|----------------------------|
|                         | Trámites                   |
|                         | Solicitudes de Certificado |

# CAPÍTULO 3: Crear una Solicitud de Edificación o Urbanismo (Patrocinante)

#### ¿Cómo crear la primera solicitud?

Para poder crear una solicitud de trámite de edificación y/o urbanismo, usted debe tener el perfil de Arquitecto Patrocinante. Para esto el usuario Patrocinante, después de registrarse, debe declarar que es un profesional debidamente certificado, mediante una declaración jurada que se obtiene haciendo clic sobre el botón de color verde Quiero ingresar una solicitud.

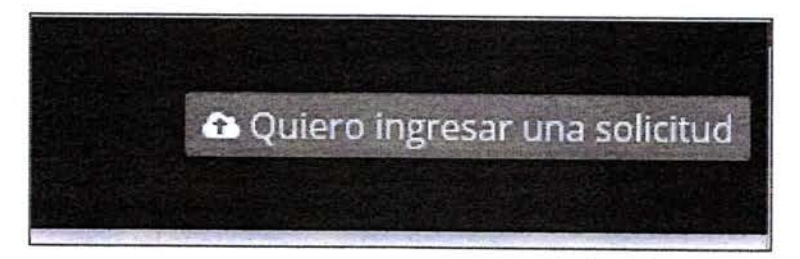

Se desplegará la declaración jurada, donde deberá hacer clic sobre el botón Sí, soy un Arquitecto.

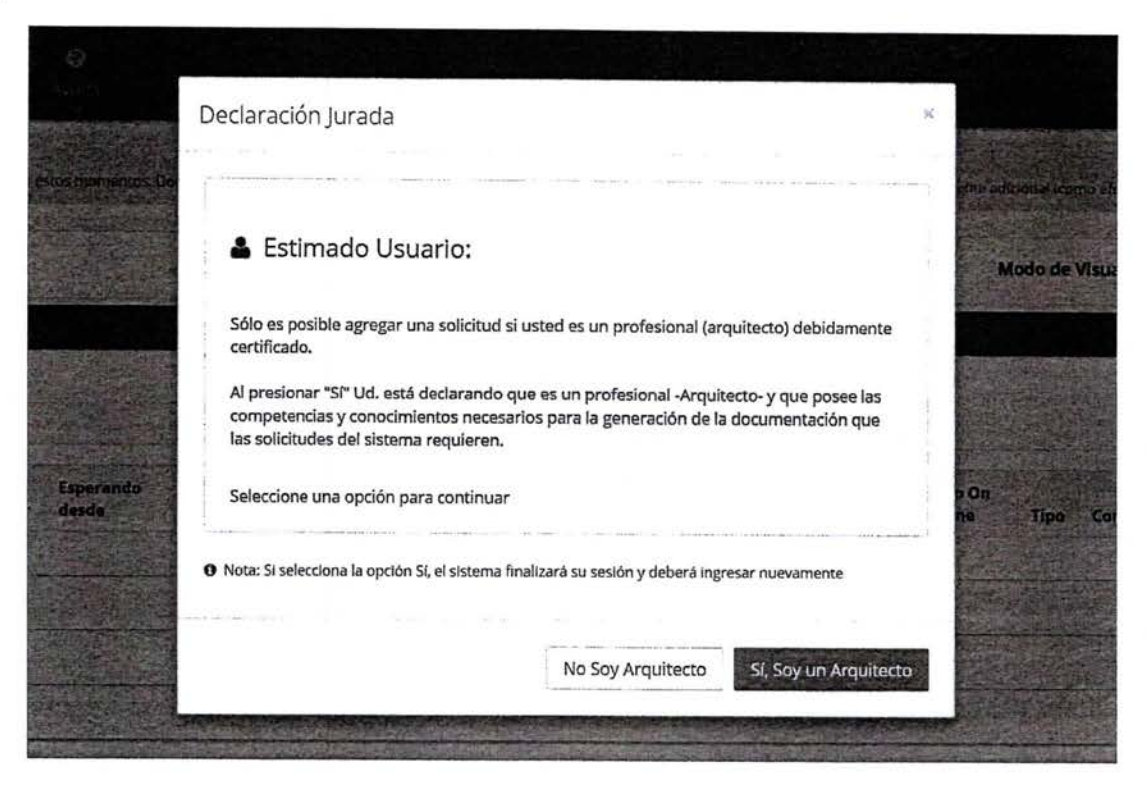

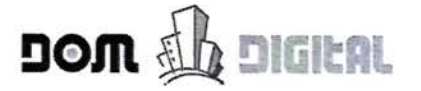

Realizada la acción anterior, el sistema le muestra un mensaje que indica que el usuario ha sido habilitado como patrocinante y por lo tanto ya puede ingresar solicitud es de trámites en la plataforma DOM Digital. El sistema cerrará la sesión y deberá ingresar nuevamente para que se muestren los nuevos privilegios de usuario.

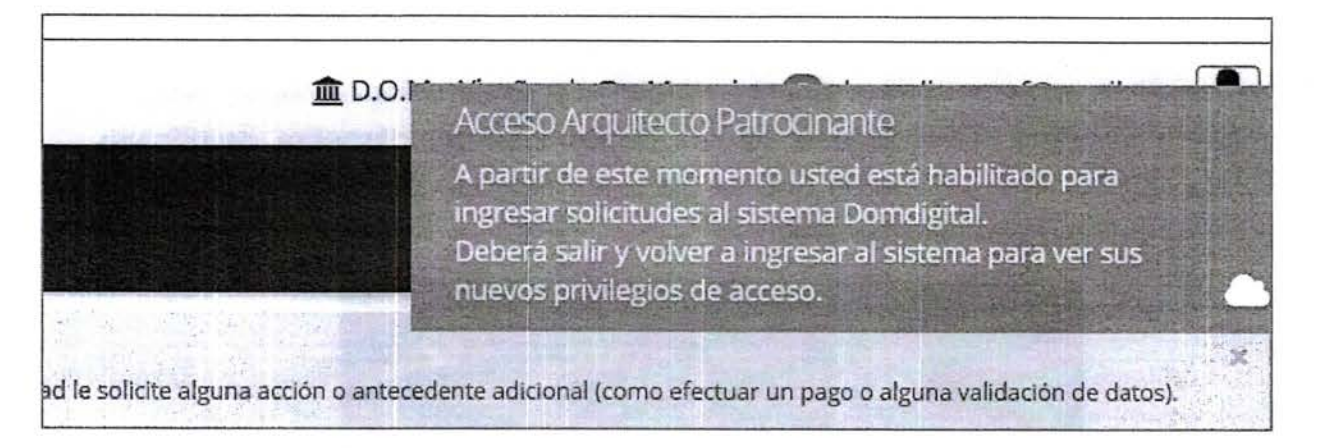

#### Comenzar Nueva Solicitud de Edificación y Urbanismo – Wizard

El Arquitecto Patrocinante es el ÚNICO que puede crear nuevas solicitudes. Para crear una solicitud debe seguir el siguiente procedimiento:

1. Hacer clic sobre el botón Nueva + Solicitud Online en la barra de menú.

| A<br>Inicio | Nueva   | Descargar Certific | <b>G</b><br>ados Ayuda    |                                         |
|-------------|---------|--------------------|---------------------------|-----------------------------------------|
| i En l      | 🗄 Solid | citud Online       |                           |                                         |
| Las solic   | 🔁 Solid | citud Certificado  | so en estos momentos. Dom | Digital, le notificará por correo cuanc |

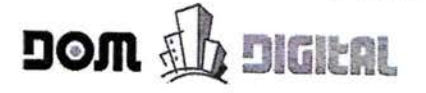

2. En la ventana desplegada, correspondiente al Paso 1, ingresar la Dirección de la Obra Indicando la calle o camino y el número.

| 1 Dates ( |                                  |                                                                                                    |                     |                                                                                                    | -6                                                                                                    |
|-----------|----------------------------------|----------------------------------------------------------------------------------------------------|---------------------|----------------------------------------------------------------------------------------------------|----------------------------------------------------------------------------------------------------|
| Proplet   | ario                             | da Dators Replace<br>Ramport (1997),                                                                                                    | of the Green and    | $\mathcal{A}^{\bullet}(\mathcal{A},\mathcal{C}) = \{ (1,1), (2,1) \in \mathcal{C} : \mathcal{C} \in \mathcal{C} : \mathcal{C} \in \mathcal{C} : \mathcal{C} \in \mathcal{C} : \mathcal{C} \in \mathcal{C} : \mathcal{C} \in \mathcal{C} : \mathcal{C} \in \mathcal{C} : \mathcal{C} \in \mathcal{C} : \mathcal{C} \in \mathcal{C} : \mathcal{C} \in \mathcal{C} : \mathcal{C} \in \mathcal{C} : \mathcal{C} \in \mathcal{C} : \mathcal{C} \in \mathcal{C} : \mathcal{C} \in \mathcal{C} : \mathcal{C} : \mathcal{C} \in \mathcal{C} : \mathcal{C} : \mathcal{C} \in \mathcal{C} : \mathcal{C} : C$ | $\mathbf{v}^{r}_{i}(a) a^{\dagger}_{i}(x_{0})$                                                                                                    |
| aso 1 - I | Datos Obra / Propietario         |                                                                                                    |                     |                                                                                                    |                                                                                                    |
| i Direcci | ón de la Obra                    | H W Mar ad                                                                                                    | IN MARKEN IN        |                                                                                                    | Sandin                                                                                                    |
|           | 1999 (1997) (1997) (1997) (1997) | 2. 2. P. 1. P. 1. | eserge South 12 and |                                                                                                    | SELLANGER -                                                                                                    |
|           |                                  |                                                                                                    |                     |                                                                                                    | and the second second s |
| P         | EDRO DE VALDIVIA                 |                                                                                                    |                     | 810                                                                                                    |                                                                                                    |
|           | EDRO DE VALDIVIA                 |                                                                                                    |                     | 810                                                                                                    |                                                                                                    |
| i Datos d | el Propietario                   |                                                                                                    |                     | 810                                                                                                    |                                                                                                    |
| i Datos d | el Propietario                   |                                                                                                    | email_pi            | 810     9     9                                                                                                    | om                                                                                                    |

3. En los Datos del Propietario, primero se debe escribir el RUT del Propietario. Escribir los primeros 3 caracteres del RUT para verificar si el Propietario ya se encuentra registrado en la plataforma. Ejemplo:

|      | 1                                                                                      |                                        |                                                                                                    |                                  |                                       |
|------|----------------------------------------------------------------------------------------|----------------------------------------|----------------------------------------------------------------------------------------------------|----------------------------------|---------------------------------------|
| & Da | tos Obra / 🍐 Datas Patrocecante                                                        | A Dates seems                          | 1/2 BD9 12 Permiss                                                                                             | A Malerix, Tâna                  | - Sing your                           |
|      | 1 Datas Ohus (D                                                                        | mendace de Les.                        |                                                                                                    |                                  |                                       |
| aso  | - Datos Obra / Propietar                                                               | io                                     |                                                                                                    |                                  |                                       |
| i Di | ección de la Obra                                                                      | Standard St                            | March Street                                                                                                   |                                  | C. C. G. Statis                       |
|      | Annual Construction of the Construction                                                | an Bridge Bridge                       |                                                                                                    |                                  |                                       |
|      | PEDRO DE VALDIVIA                                                                      |                                        |                                                                                                    | 810                              |                                       |
|      | L                                                                                      |                                        |                                                                                                    |                                  |                                       |
|      | tot dal Developeration                                                                 |                                        |                                                                                                    |                                  |                                       |
| 1 Da | los del Propietario                                                                    |                                        | the second second second second second second second second second second second second second second second s |                                  |                                       |
| 1 Da | tos del Propietario                                                                    |                                        | and a surger of                                                                                                | with the same in the             | Contration of the                     |
| * 03 | Ingrese Rut sin puntos (Éj. 12345678                                                   | -91 -                                  |                                                                                                    |                                  | 1 1 1 1 1 1 1 1 1 1 1 1 1 1 1 1 1 1 1 |
| 1 Da | Ingrese Rut sin puntos (Ej. 12345678<br>69191                                          | (-9) ×                                 | email_pr                                                                                                    | opietario@correo.                | .com                                  |
| *    | Ingrese Rut sin puntos (Ej. 12345676<br>69191]<br>6.919-1                              | (-9) ×<br>Q                            | email_pr                                                                                                    | opietario@correo.                | .com                                  |
| 1 Da | Ingrese Rut sin puntos (Éj. 12345676<br>69191)<br>6.919-1<br>Rut no re<br>69.191-500-6 | (-9) v<br>Q<br>gistrado en DOM Digital | email_pr                                                                                                    | opietario@correo.<br>Propietario | .com                                  |

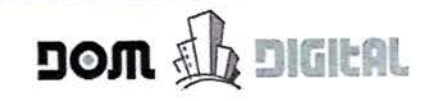

En la lista desplegada, seleccionar con un clic el RUT que corresponda al Propietario. De forma inmediata se retorna la información registrada del Email Propietario, Nombre Propietario y Apellido Propietario.

| (            | 1)                                                                                                    |                             |                |                                                               |                                                 |
|--------------|----------------------------------------------------------------------------------------------------|-----------------------------|----------------|---------------------------------------------------------------|-------------------------------------------------|
| & Dat<br>Pro | os Obra / 21 martine and a second                                                                                                    | ▲ Tarres Hone<br>Name (Mr.) | of a sector se | $(\sigma(t_{i}))^{1/2} \tau_{i} = c(1)^{1/2} \tau_{i} \sigma$ | ${\cal O}({\mathbb P}^1)_{k,0} = {\mathbb P}^1$ |
| Paso         | 1 - Datos Obra / Propietar                                                                                                    | io                          |                |                                                               |                                                 |
| i Di         | rección de la Obra                                                                                                    |                             |                | 5                                                             |                                                 |
|              | PEDRO DE VALDIVIA                                                                                                    |                             |                | 810                                                           |                                                 |
|              | times we do not a literative to a second second sec |                             |                |                                                               |                                                 |
|              |                                                                                                    | ALL RUSSING                 |                |                                                               |                                                 |
| i Da         | tos del Propietario                                                                                                    |                             | 5              |                                                               |                                                 |
| i Da         | tos del Propietario<br>69.191.500-k                                                                                                    |                             | secplar        | nvillarrica@gmail.co                                          | om                                              |
| i Da         | 69.191.500-k                                                                                                    |                             | secplar        | nvillarrica@gmail.co                                          | om<br>ARRICA                                    |

Cuando el RUT del Propietario no se encuentra registrado en la plataforma DOM Digital, se despliega un mensaje que indica que con el ingreso de la solicitud automáticamente se creará el usuario y que se le enviará un correo electrónico notificando le que usted como Arquitecto Patrocinante lo registró como Propietario.

Después de leer el mensaje, hacer clic sobre el botón -> Entiendo, Continuar del mensaje desplegado anteriormente.

| AAt<br>El us | ención:<br>uario propietarlo que acaba de escribir NO existe en la domdigital. Con el ingresi                                     |
|--------------|----------------------------------------------------------------------------------------------------|
| de et        | ta solicitud automáticamente se creará el usuario indicado y se le enviará un ma<br>ciadola que ud, lo registro como propietario. |
| Por f        | tanuorie que los regions de la propietario y su e-mail correctamente, de la<br>ario tendrá que ingresar nuevamente la solicitud.  |
| Recu         | erde que el propletario luego debera validar la solicitud para que esta pued                                                      |
| ingre        | sar a la Dirección de Obras                                                                                                    |

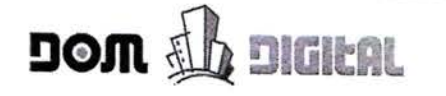

4. En forma posterior, escribir el correo electrónico, Nombre y Apellido del Propietario.

Hacer clic sobre el botón Siguiente para avanzar.

| Datos Obra / & Datos Patrocinaria (                        | Datas Sex 50.<br>I decessorie                                                                                                    | le la de Permissi                                                                                                    | S Materia a Tesia  | - 5<br>• Finalitat |
|------------------------------------------------------------|----------------------------------------------------------------------------------------------------|----------------------------------------------------------------------------------------------------|--------------------|--------------------|
| aso 1 - Datos Obra / Propietario<br>i Dirección de la Obra | al Salahan ang salahan salahan salahan salahan salahan salahan salahan salahan salahan salahan salahan salahan<br>Ang salahan salahan salahan salahan salahan salahan salahan salahan salahan salahan salahan salahan salahan sala |                                                                                                    |                    |                    |
| PEDRO DE VALDIVIA                                          |                                                                                                    |                                                                                                    |                    |                    |
| No. 1 I                                                    |                                                                                                    |                                                                                                    | 810                |                    |
| i Datos del Propietario                                    |                                                                                                    | 1.00 million (1.00 million (1. | 810                |                    |
| i Datos del Propietario                                    |                                                                                                    | secplanv                                                                                                    | illarrica@gmail.co | m                  |
| i Datos del Propietario<br>69.191.500-k<br>ILUSTRE         | · · · ·                                                                                                    | secplanv                                                                                                    | illarrica@gmail.co | m<br>RRICA         |

5. En el Paso 2, se despliegan los datos del Arquitecto Patrocinante que se encuentra conectado en la plataforma DOM Digital: RUT, correo electrónico, Nombre y Apellido. Hacer clic sobre el botón Siguiente para avanzar.

| -                           | 2                       |                                 |                        |                                          |                     |
|-----------------------------|-------------------------|---------------------------------|------------------------|------------------------------------------|---------------------|
| Datos Obra /<br>Propietario | & Datos<br>Patrocinante | & Datas Reason<br>Independicute | . A light de les miles | (K Malona y 18.46                        | ✓ Finalcar          |
| so 2 - Datos                | Patrocinante            |                                 |                        |                                          |                     |
| Dates dal Arrest            |                         | Manufactory and Antonio         | There are a second     |                                          |                     |
| valos del Arqui             | tecto Patrocinante      | and the second second           |                        | te anis anna                             | C. S. Martin Street |
| Datos del Arqui             | tecto Patrocinante      |                                 |                        |                                          |                     |
| 69.191.500-                 | tecto Patrocinante<br>k |                                 | secplant               | villarrica@gmail.co                      | m                   |
| 69.191.500-                 | k                       | •                               | Secplant               | villarrica@gmail.co<br>PALIDAD DE VILLAI | rm<br>RRICA         |

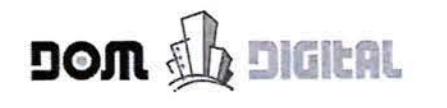

6. El Paso3, corresponde a los datos del Revisor Independiente.

|         | Nueva Solicitud             |                      |                                |               |                 | *                                                                                                    | A CONTRACTOR   |
|---------|-----------------------------|----------------------|--------------------------------|---------------|-----------------|----------------------------------------------------------------------------------------------------|----------------|
|         | 0                           | -0                   |                                | 0             | -6-             | -0                                                                                                    |                |
|         | Datos Obra /<br>Propietario | 🛓 Datos Patrocinante | Datos Revisor<br>Independiente | S TA G LINESS | int the Ly Theo | $= e^{i \overline{\omega}} \left[ e_{i} e^{i \overline{\omega}} \right] e^{i \overline{\omega}} e^{i \overline{\omega}}$ | and the second |
| pietari | Paso 3 - Datos              | s Revisor Indepen    | diente                         |               |                 |                                                                                                    | Cor            |
|         | ¿Tiene Revisor Indep        | iendiente? - Si 🖲 No |                                |               |                 |                                                                                                    |                |
| - Carlo | Anterior                    |                      |                                |               |                 | Siguiente                                                                                                    |                |

Si el proyecto cuenta con Revisor Independiente hacer clic sobre la opción Sí (respuesta a la pregunta planteada). Deberá ingresar el RUT, Email, Nombre, Apellido y Nº de Registro del Revisor Independiente. La búsqueda y registro de los revisores independientes tiene el mismo tratamiento que el Paso 1 – Datos del Propietario. En forma posterior, hacer clic sobre el botón Siguiente para avanzar.

| 0                           |                           |                                  |                 | <u></u>                                  |                      |                  |
|-----------------------------|---------------------------|----------------------------------|-----------------|------------------------------------------|----------------------|------------------|
| Latos Obra /<br>Propietario | Datos Patrocinante        | A Datos Revisor<br>Independiente | <del>1</del> 21 | an an an an an an an an an an an an an a | Y daw ay " to        | at English       |
| Paso 3 - Dato               | os Revisor Indepen        | diente                           |                 |                                          |                      |                  |
| 2Tiene Revisor Inde         | pendiente? * Si 🖢 No      |                                  |                 |                                          |                      |                  |
| i Datos del Re              | visor Independiente       |                                  |                 | 12000                                    |                      | State State      |
| Datos p<br>19.628           | ersonales tachados para o | cumplir Ley                      | $\searrow$      | Datos pers<br>19.628                     | onales tachados para | cumplir Ley      |
| 👗 PAUL                      | A                         |                                  | *               | VILLARF                                  | OEL                  | e and a start of |
| 3215                        | 01                        |                                  |                 |                                          |                      |                  |
|                             |                           |                                  |                 |                                          |                      |                  |

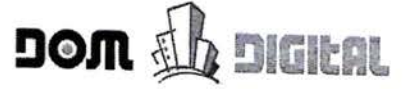

7. El Paso 4 corresponde a la selección del Tipo de Permiso.

|          | 0                           |                            |                                                                                                    |                |         |                                                                                                    | -                                        |          |
|----------|-----------------------------|----------------------------|----------------------------------------------------------------------------------------------------|----------------|---------|----------------------------------------------------------------------------------------------------|------------------------------------------|----------|
|          | Datos Obra /<br>Propletario | A Datos Patrocinante       | Datos Revisor     Independiente                                                                                                    | G' Tipo d      | de Perr | miso (kitimero y lesio                                                                                    | v isiastera:                             |          |
|          | Paso 4 - Tipo d             | de Permiso                 |                                                                                                    |                |         |                                                                                                    |                                          |          |
|          | i Seleccione una            | solicitud                  |                                                                                                    |                |         |                                                                                                    | Sector 1                                 | 5        |
|          | 🕒 1 Obra Meno               | r                          |                                                                                                    | and the second | N*      | Nombre Formulario MINVU                                                                                   | Acat. Sectored                           |          |
|          | 2 - Edificación             |                            |                                                                                                    | 9              | 1.1     | Permiso de Obra Menor                                                                                     |                                          |          |
| Propieto | 🎯 3 Urbanizació             | n                          |                                                                                                    | 1.1            | 1.3     | Recepción Definitiva de Obra t                                                                            | Aenor                                    |          |
|          | 🌚 4 - Div. Suelo y          | Condominios con afectaci   | ón a Util. Pública                                                                                                    |                | 1.5     | Permiso de Obra Menor de An<br>Vivienda Social                                                            | pliación de                              | Coverage |
|          | 6 5 Solicitudes y           | Certificaciones varias     |                                                                                                    | -              | 1.7     | Recepción Definitiva de Obra N                                                                            | lenor de                                 |          |
|          | 12 Regularizad              | tión Ley N* 20.898         |                                                                                                    |                | 1.9     | Ampliación de Vivienda Social                                                                             |                                          |          |
|          | 🚱 13 Formulario             | s de Regularización Ley Nº | 21.031 y Ley N° 21.05                                                                                                    | 2              |         | Recepción definitiva) Edificación<br>cualquier destino (Construida o<br>anterioridad al 31 de julio de 11 | (Permiso y<br>n Antigua de<br>on<br>959) |          |
|          | Solicitud selecciona        | da Ninguna                 |                                                                                                    |                |         |                                                                                                    | Listing 1                                |          |
| X3302    |                             | +1 ( 144                   | and the second second sec | the chair and  |         | and the stand of the state of the set                                                                     | ALC: NOT THE                             |          |

El Arquitecto Patrocinante debe buscar el Tipo de Solicitud que desea tramitar en la Dirección de Obras. Debe seleccionar con un clic el Nombre del Formulario MINVU y en forma posterior, hacer clic sobre el botón Siguiente para avanzar.

| Nueva Solicitud                           |                                                          |                                   |                 |          |                                                         |                                    | 1           |
|-------------------------------------------|----------------------------------------------------------|-----------------------------------|-----------------|----------|---------------------------------------------------------|------------------------------------|-------------|
| 0-                                        | -0                                                       | -0-                               |                 | 4)-      |                                                         | -0                                 | (PROVIDE NO |
| Datos Obra /<br>Propletario               | Datos Patrocinante                                       | Datos Revisor<br>Independiente    | Q Tipo d        | e Perm   | iso to bateriny tariha                                  | V14.4124                           |             |
| Paso 4 - Tipo                             | de Permiso                                               |                                   |                 |          |                                                         |                                    |             |
| i Seleccione uni                          | solicitud                                                |                                   | ्र<br>इन्हें-2  | n Terr   |                                                         |                                    |             |
| 🕒 1 Obra Meno                             | ,                                                        |                                   | 1.              | Nº       | Nombre Formulario MINV                                  | U                                  |             |
| 2 Edificación                             |                                                          |                                   | $\checkmark$    | 12.1     | Solicitud de Regularizació                              | n (Permiso y                       |             |
| G 3 Urbanizació                           | n                                                        |                                   |                 |          | Recepción definitiva) Vivie<br>Maxima 90 M2, hasta 1.00 | nda Superficie<br>10 UF Acogida al |             |
| 🔘 4 Div. Suelo y                          | Condominios con afectaci                                 | ón a Util. Pública                | 61              | 12.4     | Solicitud de Regularización                             | Permiso v                          | Correct     |
| S Solicitudes ;                           | Certificaciones varias                                   |                                   |                 |          | Recepción definitiva) Vivie<br>Maxima 140 M2. hasta 2.0 | nda Superficia<br>00 UF Acogida al |             |
| 12 Regulariza                             | ción Ley N* 20.898                                       |                                   | ee di ja        |          | titulo I de la Ley Nº 20.898                            |                                    |             |
| 13 Formulario                             | s de Regularización Ley N                                | ° 21.031 y Ley N° 21.05           | 2               |          |                                                         |                                    |             |
| Solicitud seleccioni<br>hasta 1.000 UF Ac | ada 12.1 Solicitud de Reg<br>ogida al título I de la Ley | ularización (Permiso<br>N° 20.898 | y Recepción     | definiti | va) Vivienda Superficie M                               | axima 90 M2,                       |             |
|                                           |                                                          |                                   | C. The Party of | ilper i  | and the second second as                                |                                    |             |
| Antorior                                  |                                                          |                                   |                 |          |                                                         |                                    | asson and   |

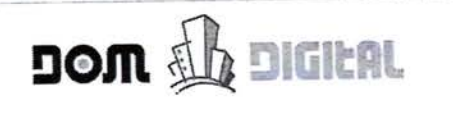

8. El Paso 5 (opcional), corresponde a la Materia y Título.

|                  |                                        |                                                    |                                |                         |                              |                     | april in the state |
|------------------|----------------------------------------|----------------------------------------------------|--------------------------------|-------------------------|------------------------------|---------------------|--------------------|
| an groens of the | Nueva Solicitud                        |                                                    |                                |                         |                              |                     | Mindo de V         |
|                  | 0                                      | 0                                                  | -0                             | 0                       | )G                           | 6                   |                    |
| Sales and        | Latos Obra /<br>Propietario            | 🌢 Datos Patrocinante                               | Datos Revisor<br>Independiente | 📝 Tipo de               | Permiso 🕼 Materia y          | Título              |                    |
| 0                | Paso 5 - Datos                         | Materia y Título                                   |                                |                         |                              |                     |                    |
| Propietar        | i Datos Materia<br>Sciendesta puede in | <b>y Titulo</b><br>dare la Materia y Telas del pro | yecto la que permitirá fec     | lase tare proprietation | n de Solij babes en esta Den | santion des Chinata | Correos ActalCa    |
| las (0)          | irange h                               | etCi1                                              | ~                              | Ti                      | Título Proyecto              |                     |                    |
| das (0)<br>a (0) | Anterior                               |                                                    |                                |                         |                              | Siguiente           |                    |
|                  |                                        |                                                    |                                |                         |                              |                     |                    |

La Materia corresponde al destino o uso del proyecto. El Título del Proyecto corresponde a un "nombre" o una "descripción" que se le puede asignar al proyecto. Ambas opciones permiten facilitar las búsquedas internas de las solicitudes en la Dirección de Obras.

Ejemplo: Si la solicitud corresponde a un Permiso de Edificación, para construir salas de clases en un colegio, la Materia (que se debe seleccionar de un listado) sería "Colegio" y el Título del Proyecto sería "Colegio Santa Clara".

En forma posterior, hacer clic sobre el botón Siguiente.

9. El Paso 6, corresponde a la finalización del proceso de creación de la solicitud para iniciar el trámite. En esta ventana hacer clic sobre el botón Finalizar.

|                        | Nueva Solicitud             |                      |                                |                      |                    |             | Meda        |
|------------------------|-----------------------------|----------------------|--------------------------------|----------------------|--------------------|-------------|-------------|
|                        | 0                           | 0                    | -0                             |                      |                    | -6          |             |
|                        | Datos Obra /<br>Propietario | 🛓 Datos Patrocinante | Datos Revisor<br>independiente | C Tipo de Permiso    | 🕼 Materia y Titulo | ✓ Finalizar |             |
| 02                     | Paso 6 - Finali             | zar                  |                                |                      |                    |             |             |
| Propietari             |                             |                      | <b>√</b> Inicia                | r trámite            |                    |             | Corress Act |
|                        |                             | Pre                  | sione "Finalizar" p            | bara iniciar el trám | ite.               |             |             |
| = 10)<br>as (0)<br>(0) | Anterior                    |                      |                                |                      |                    | Finalizar   |             |

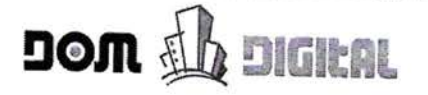

~ -

10. Mensaje que indica que se está creando el formulario digital, con los datos ingresados anteriormente.

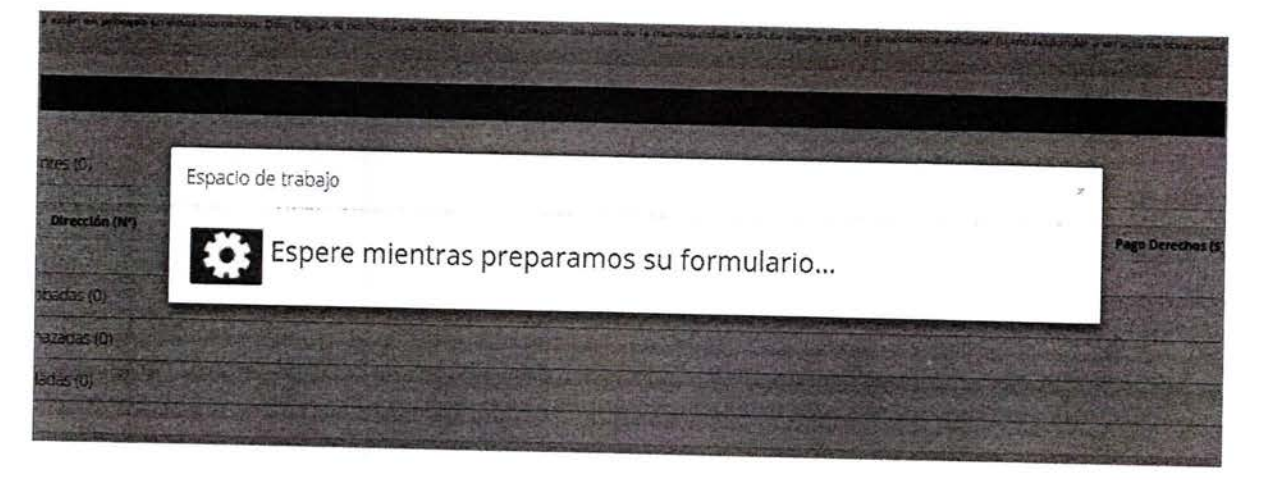

11. Solicitud creada con éxito.

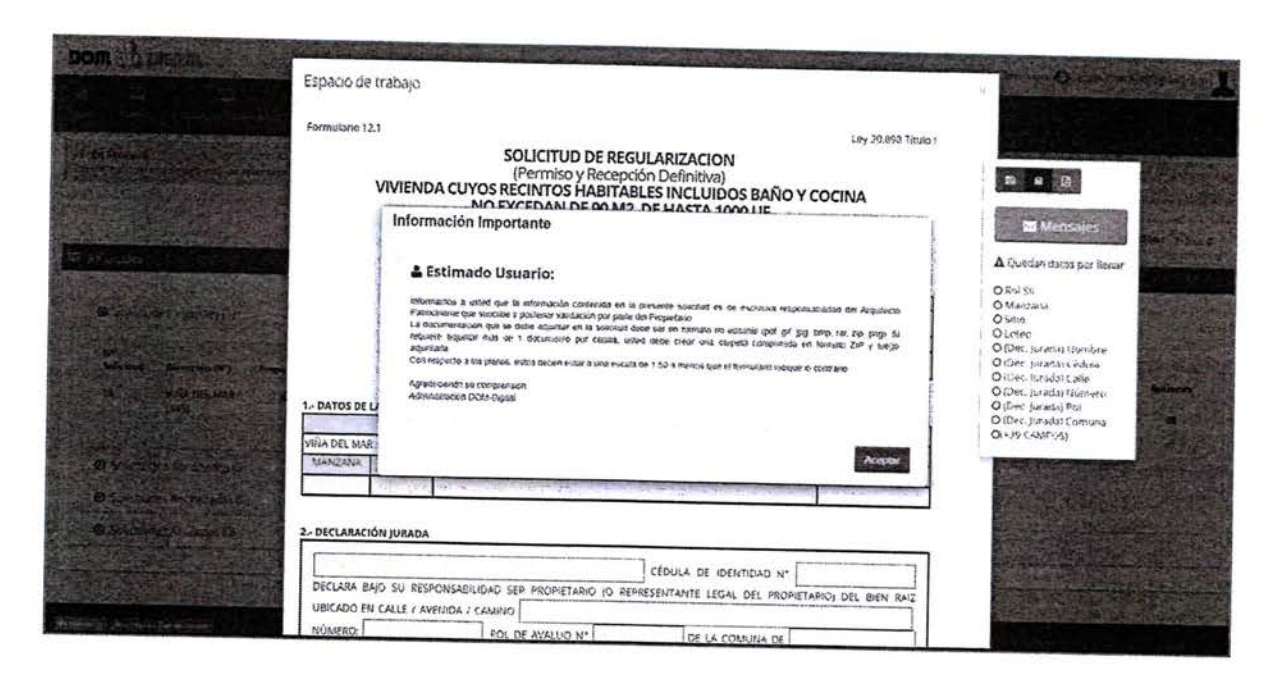

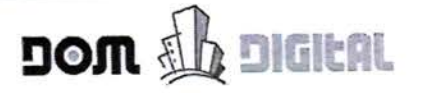

#### Llenar Solicitud – Campos Obligatorios

En la solicitud desplegada en pantalla, el arquitecto Patrocinante es el ÚNICO que puede completar el formulario.

| rmulario 12.1                            | ć           | SOLICITUD DE REGU<br>(Perniso y Recepció<br>VIVIENDA CUYOS RECINTOS HABITABL<br>QUE NO EXEDAN DE 90 m2, CON AVALÚO<br>ACOGIDA AL ARTÍCULO 1º DEL TI<br>(VIGENCIA PROPROGADA POR LA U | LARIZACION<br>n Definitiva)<br>ES INICUIDOS BAÑO Y COCINA<br>I PISCAL NO SUPERIOR A 1.000 UF<br>ULO IDE LA LEY Nº 20.398<br>EY 21.415 D.0. 04.02.2022) | Ley 23.999 Titulo I                  | ස ම ම<br>ම Mensajes                                                                                                    |
|------------------------------------------|-------------|----------------------------------------------------------------------------------------------------|----------------------------------------------------------------------------------------------------|--------------------------------------|----------------------------------------------------------------------------------------------------|
|                                          |             | DIRECCIÓN DE OBRAS - ILUSTR<br>Villarric<br>REGIÓN: Arau                                                                                                    | RE MUNICIPALIDAD DE :<br>a<br>ucanía                                                                                                    | NÚMERO SOLICITUD<br>Fecha de ingreso | Quedan datos por llenar O Rol Sil O Marizana O Sitto O Loteo O (Dec. Juradaj Nombre                                                         |
|                                          |             |                                                                                                    |                                                                                                    | A LLENAR POR LA D.O.M                | O (Dec. Jurada) Cedula<br>O (Dec. Jurada) Calle<br>O (Dec. Jurada) Número                                                                   |
| DATOS DE L                               | A PROPIEDAD | CALLE O CAMINO                                                                                                    | NÚMERO                                                                                                    | ROL SI                               | O (Dec. Jurada) Cebus<br>O (Dec. Jurada) Calle<br>O (Dec. Jurada) Número<br>O (Dec. Jurada) Rol<br>O (Dec. Jurada) Comuna                   |
| DATOS DE LA                              | A PROPIEDAD | CALLE O CAMINO                                                                                                    | NÚMERO<br>610                                                                                                    | ROL SI                               | O (Dec. Jurada) Cabla<br>O (Dec. Jurada) Calle<br>O (Dec. Jurada) Número<br>O (Dec. Jurada) Rol<br>O (Dec. Jurada) Comuna<br>O(+38 CAMPOS)  |
| - DATOS DE LI<br>'EDRO DE VAL<br>MANZANA | A PROPIEDAD | CALLE O CAMINO<br>LOTEO O LO                                                                                                    | NÚMERO<br>610<br>CALIDAD                                                                                                    | ROL SII<br>PLANO DE LOTEO Nº         | O (Dec. Jurada) Calle<br>O (Dec. Jurada) Calle<br>O (Dec. Jurada) Rúmero<br>O (Dec. Jurada) Rol<br>O (Dec. Jurada) Romuna<br>O + 38 CAMPOS) |

Una vez que se abre el formulario, en el cuadro informativo o asistente ubicado al costado derecho de la solicitud, se muestran los campos y documentos obligatorios que faltan por llenar. Es importante indicar que cada vez que se llena uno de esos campos en la solicitud, éste se borra del cuadro informativo como medida de ayuda en el llenado de la solicitud.

Botones del Asistente:

- 1. Guardar: Permite grabar la información ingresada en el formulario. Es importante indicar que se vaya guardando la información a medida que se ingresa la información, con el fin de no perder lo avanzado en caso de cerrar la solicitud involuntariamente. Puede llenar la solicitud por parte y las veces que usted estime necesario.
- 2. Eliminar: Permite eliminar la solicitud antes de ser enviada a la Dirección de Obras.

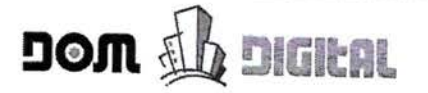

- 3. Generar PDF: Permite generar un archivo en formato PDF, con toda la información registrada, para que pueda ser impreso o enviado por correo de acuerdo a lo que usted requiera.
- 4. Comentarios: Permite una conversación entre el Patrocinante y el Propietario. A través de esta opción, el Propietario le puede indicar la información a corregir cuando hace clic sobre el botón "Pedir Correcciones".

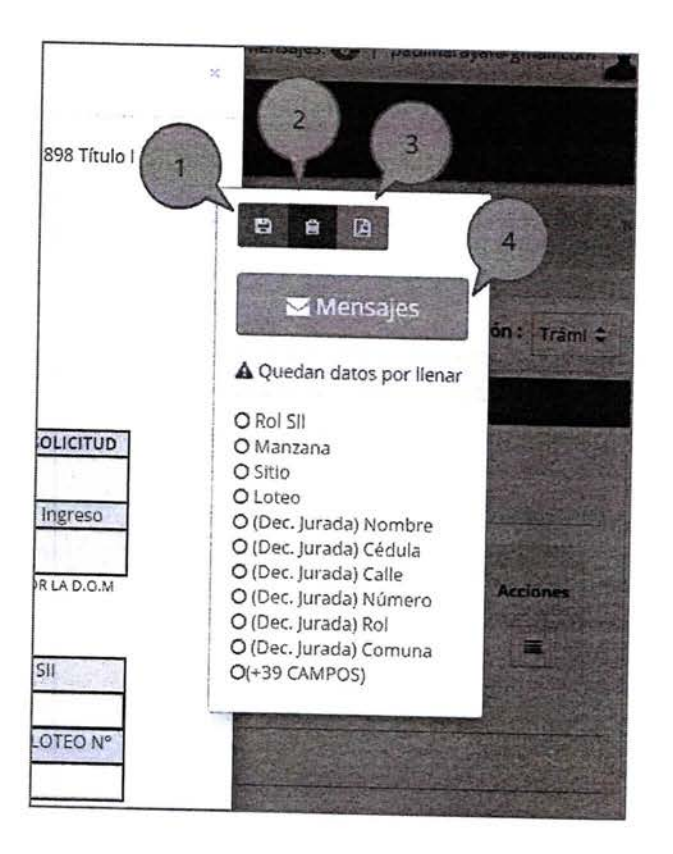

# <u>Llenar Solicitud – Adjuntar Documentos</u>

Para subir documentos al formulario, debe tener en consideración lo siguiente:

Se aceptan solo formatos de archivos NO EDITABLES : PDF, JPG, GIF, PNG

Puede subir solo un archivo por documento (obligatorio u opcional), es decir, si el documento a subir tiene más de una lámina, se debe formar un único archivo

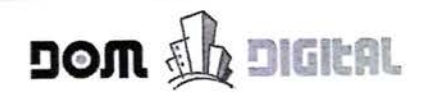

uniendo todas láminas2 y en forma posterior subirlo, o armar un archivo ZIP o RAR con todas láminas (también se puede subir más de un documento si se comprimen como ZIP o RAR)

Teniendo claro que documentos subir, puede seguir el siguiente procedimiento para adjuntar archivos al formulario:

1. Hacer clic sobre el botón apara subir o reemplazar documentos

| Autors party | a subir o Re |     |                                                                                                    | DOM     | 11.5  |                                                                                                    | 「おいいます」   |
|--------------|--------------|-----|----------------------------------------------------------------------------------------------------|---------|-------|----------------------------------------------------------------------------------------------------|-----------|
|              |              | 123 | Fotocopia Certificado de informaciones Previas Vigente                                                                                                    | 0       |       | Potocopia de Patente al día del o los<br>Profesionalles) Competente(s)                                                                                                    | COLUMN 2  |
|              |              | S.  | Declaración Simple del Profesional Competente, según<br>corresponda                                                                                                   |         | 583   | Croquis de ubicación o croquis de<br>emplazamiento, a escala.                                                                                                    |           |
| STE          |              | 10  | Plano a escala y cuadro de superficie, cuando corresponda.                                                                                                    | ۵       | 10    | Especificaciones Técnicas resumidas, cuando<br>corresponda.                                                                                                    |           |
| 16.0         | 1.10.0       | -   | Documentos Adjunto                                                                                                    | Adicion | nales | STATES OF A STATE OF A STATE OF A |           |
| escián       | 9            | 10  | 2Usa más del 40% de adosamiento o usa medianería?<br>651 NO<br>Autorización Notarial por uso de más del 40% de<br>adosamiento en el edsinde común o uso de medianería | 0       | 23    | informe de Revisor independiente(En caso de<br>Edificios de uso súblico)                                                                                                    | igo Derec |
| Las Br       |              | 10  | Certificado de Inscripción de Revisor Independiente cuando<br>corresponda                                                                                             |         | 和     | 2Cuenta con declaración estructural?<br>Osi ONO<br>Declaración estructural fúltimo párrafo Art. 5.1.7.                                                                                                    |           |

2. En la ventana desplegada buscar el documento o los documentos (si está en formato ZIP) que desea adjuntar. En forma posterior hacer clic sobre el botón Abrir.

| C                                        | Abrit                          | and the state of the state of the state of the state of the state of the state of the state of the state of the | BASE       |                                                                        | 1912 198            |
|------------------------------------------|--------------------------------|----------------------------------------------------------------------------------------------------|------------|------------------------------------------------------------------------|---------------------|
| 1 🖉 er Disco (D:)                        | • Downloads - C                | Ousces of Donationals                                                                                           | P          |                                                                        |                     |
| Organizar + Huteve carpeta<br>Documentos | • Nombre                       | (Li + []]<br>Fecha de modifica.                                                                                 | e)<br>Ter* | Fotocopra de Patente al día del o los<br>Profesionalies) Competenteis; | -                   |
| Imagenes     Musica     Subversion       | d D-2 DECLARACION JURADA DE PO | ERS., 21/04/2016 12/06<br>DSTUL, 21/04/2016 12/06<br>                                                           | Act        | Crecuis de utilización o crecuis de<br>emplazamiento, a escava.        |                     |
| S Videos                                 | DS1_2do oclo_compra_nevembra.p | er 21-54/3016 1567<br>21/54/2016 1567                                                                           | Ade<br>Ade | Especificaciones Técnicas resumidas, cuando<br>corresponda.            | No. West of L       |
| :# Equipo                                | " Solicitud (14).pdf           | 21/04/2016 11:07                                                                                                | Ade        | les                                                                    | C. Contraction      |
| Disco local (C:)                         | 📆 Acta (3).pdf                 | 20414/2046 1946                                                                                                 | Arte       |                                                                        | The Call Age of the |
| Ga Disco (Di)                            | Selicitud (13).adf             | 1 10 042204 HERE                                                                                                | 240        | Entrane de Konsor Indépendientalen Caso de                             | an Derreture (1)    |
| Staten (C)                               | Centilicado (26) pdf           | 15/04/2012 12:53                                                                                                | 105        | Provide and and searching                                              |                     |
| Pauline (PAULINA-PC)                     | 7. DDU 302.pdf                 | 0.04/2016 /0.05                                                                                                 | ACC.       | ¿Cuenta con declaración estructural?                                   | Part Part           |
|                                          | - DDU 294 (4) pdf              | 11,04,0010 10104                                                                                                | 24.4       | j SI <sup>©</sup> NO                                                   | a strante Torontal  |
| Nije Red                                 | < <                            | 1002011107                                                                                                    | >          | Declaración estructural (último párrafo Art. 5.1.7<br>O.G.U.C.)        |                     |
| Nombres So                               | Ficitud (13) pdf 🗸 🗸           | Archivos personalizados                                                                                         | *          | SI NO                                                                  | C. C. C. C. C. C.   |
| _                                        |                                | Abrir 🔶 Cance                                                                                                   | ter        | Certíficado de Inscripción de Revisor de Cálculo                       |                     |

<sup>&</sup>lt;sup>2</sup>Como medida de apoyo a los Arquitectos Patrocinantes, recomendamos el software "PDFArchitect4". URL Descarga: http://download.pdfforge.org/download/pdfarchitect4

Con este software tiene la posibilidad de juntar o unir làminas en PDF's que en este software se denomina "Combinar"

Hacer clic en el link PDF\_Architect\_4\_Installer.exe para comenzar con la descarga. Le pedirà su correo para enviarla clave de activación para ser registrada en forma posterior.

3. El archivo se adjunta al documento requerido correspondiente. Se habilitan los botones Descargar Archivo para verificar que el archivo adjunto es el correcto y Eliminar Archivo para quitar el archivo adjunto.

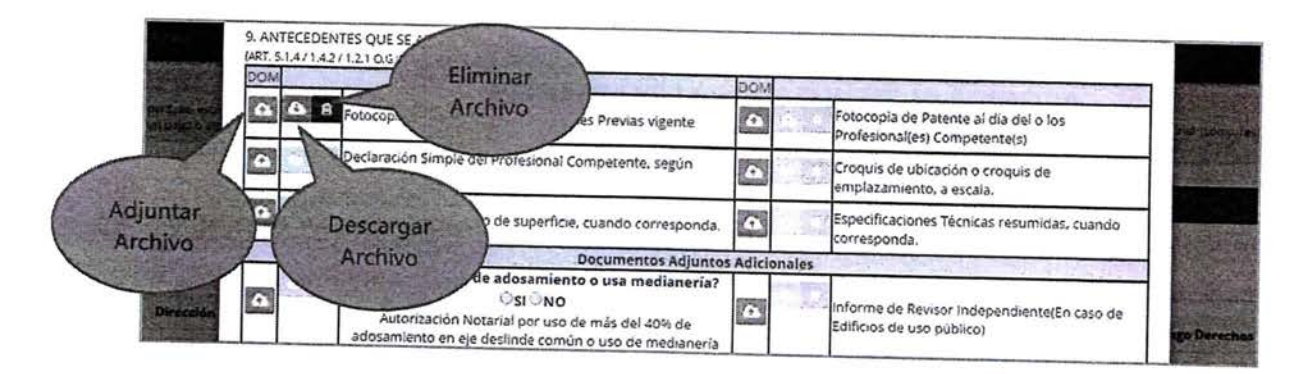

# Enviar Solicitud al Propietario para Validación

Una vez que el Arquitecto Patrocinante termina de llenar la solicitud, debe ser enviada al Propietario para que él la revise, la valide y la envíe a la Dirección de Obras.

En el cuadro informativo se indica que el formulario es válido y se habilita el botón "Enviara Propietario".

| Formulano 12.1                            | U.                          | SOLICIT<br>(Permi:<br>VIVIENDA CUYOS RECINTO<br>QUE NO EXEDAN DE 90 m2, (<br>ACOGIDA AL ARTÍCU)<br>(MGENCIA PROROG<br>DIRECCIÓN DE OBR | UD DE REGULARIZA<br>so y Recepción Defini<br>S HABITABLES INCI<br>CON AVALÚO FISCAL<br>LO 1º DEL TÍTULO I D<br>SADA POR LA LEY 21/419<br>RAS - ILLUSTRE MUN<br>Villarrica<br>EGIÓN: Araucanía | CION<br>tiva)<br>.NDOS BAÑO Y COCINA<br>.NO SUPERIOR A 1.000 UF<br>E LA LEY Nº 20.898<br>5 D.O. 04.02.2022)<br>IICIPALIDAD DE : | Ley 20.898 Titul<br>NÚMERO SOLICITUD<br>Fecha de Ingreso       | B B     Mensajes     Patrocinante El formulario de solicitud esta complete Para continuar con el proceso, usted deberá notificar al Propietario enviandi     |
|-------------------------------------------|-----------------------------|----------------------------------------------------------------------------------------------------|----------------------------------------------------------------------------------------------------|----------------------------------------------------------------------------------------------------|----------------------------------------------------------------|----------------------------------------------------------------------------------------------------|
|                                           |                             |                                                                                                    |                                                                                                    |                                                                                                    | A LLENAR POR LA D.O.M                                          | de conocimiento, validación del tramite<br>por parte del Propertación del tramite                                                                            |
| L- DATOS DE LA                            | PROPIEDA                    | CALLE O CAMINO                                                                                                    |                                                                                                    | NÚMERO                                                                                                    | A LLENAR POR LA D.O.M<br>ROL SII                               | e i ormuario de solicitud para la toma<br>de conocimiento, validación del tramite<br>por parte del Propietario y posterior<br>envio a la Dirección de Obras. |
| PEDRO DE VALI                             | PROPIEDA                    | CALLE O CAMINO                                                                                                    |                                                                                                    | NÚMERO<br>810                                                                                                    | A LLENAR POR LA D.O.M<br>ROL SII                               | e i ormuario de solicitud para la toma<br>de concomiento, validación del tramite<br>por parte del Propietario y posterior<br>envio a la Dirección de Obras.  |
| - DATOS DE LA<br>PEDRO DE VALI<br>MANZANA | A PROPIEDA<br>DIVIA<br>LOTE | CALLE O CAMINO                                                                                                    | LOTEO O LOCALIDAD                                                                                                    | NÚMERO<br>810                                                                                                    | A LLENAR POR LA D.O.M<br>ROL, SII<br>88-1<br>PLANO DE LOTEO Nº | de conocimiento, validación del tramite<br>por parte del Propietario y posterior<br>envio a la Dirección de Obras.                                           |
| PEDRO DE VALI<br>MANZANA                  | A PROPIEDA<br>DIVIA<br>LOTE | CALLE O CAMINO<br>L<br>CIUDAD DE VILLARRICA                                                                                            | LOTEO O LOCALIDAD                                                                                                    | NÚMERO<br>810                                                                                                    | ROL SI<br>ROL SI<br>88-1<br>PLANO DE LOTEO Nº                  | de conocimiento, validación del tramite<br>por parte del Propietario y posterior<br>envio a la Dirección de Obras.                                           |

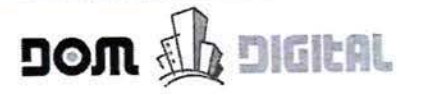

Al hacer clic sobre el botón "Enviar a Propietario" se despliega un mensaje que indica que la solicitud pasará a revisión del Propietario y que podría volver a su poder en caso de que el Propietario encuentre alguna observación u objeción a la información registrada en la solicitud. Hacer clic sobre el botón Pasar a Revisión del Propietario.

|              | ACOGIDA AL TITUL                                                                                                    | O I DE LA                       | LEY N° 20.898                          |                         | -                    |
|--------------|----------------------------------------------------------------------------------------------------|---------------------------------|----------------------------------------|-------------------------|----------------------|
| 4            | Avanzar Solicitud                                                                                                    |                                 |                                        |                         |                      |
|              | La solicitud pasará a revisión del pro<br>la rechaza, pero si la aprueba, no po<br>Presione el botón para continuar.                                                                                                    | pietario, esta<br>drá modificar | podrá volver a su co<br>la nuevamente. | ntrol si el propietario | Ingreso<br>RLA D.O.M |
| S DE LA PROF | Pasar a Revisión de Propletario                                                                                                    | Cancelar                        |                                        |                         | SIL                  |
| L MAR        | A REAL PROPERTY OF A REAL PROPERTY OF A REA |                                 | 345                                    | 52-6                    | all is               |

La solicitud se cierra y queda disponible en la bandeja de entrada de Solicitudes Vigentes, con el Estado "Validar Propietario".

|                               |                            |                 |           | A Destruction          | 100           | and the local division of the | and the   | 1    | Windows.    | -                   | 1000st           | -               |      | Anericages | tachados p<br>cumplir <u>Le</u> | oara<br>y 19.62 <u>8</u> |
|-------------------------------|----------------------------|-----------------|-----------|------------------------|---------------|-------------------------------|-----------|------|-------------|---------------------|------------------|-----------------|------|------------|---------------------------------|--------------------------|
| Dist.                         | Descarger Certi            | Gate my         |           |                        |               |                               |           |      |             |                     |                  |                 |      |            |                                 | - Passi                  |
| n Proceso                     | a santaka maan <b>an y</b> | -               |           | or Digtal a reate      | uni por con   | en puerto la Sieto di         |           | -    |             |                     |                  | nite a stada    |      | 0 100-430  | again in ch datain              |                          |
|                               |                            |                 |           |                        |               |                               |           |      |             |                     |                  |                 |      | N          | fodo de Visualizac              | ión : Tramu              |
| olicitudes                    | nete tie og                |                 | Carrier ( |                        |               |                               |           | N.S. |             |                     |                  |                 |      | 18         |                                 |                          |
| <ul> <li>Solicitud</li> </ul> | es Viger tes (* )          |                 |           |                        |               |                               |           |      |             |                     |                  |                 |      |            |                                 |                          |
| N°<br>Selicitud               | Direction (N*)             | Propertario     | Revisor   | Esperando<br>desde     | Plaze<br>Acta | Istacly                       | Selicitud | Acta | Certificado | Pago<br>Inicial (5) | Derechos<br>(\$) | Pago<br>On Line | Tipo | Correos    | Acta/Certificado                | Acciones                 |
| 19                            | VIÑA DEL<br>MAP (345)      | 4               |           | 16-08-2613<br>15:04:26 |               | LINESSING                     |           | N.A  | tera.       | ¢                   | 0                | D               | 37.3 | =          | ĸ                               |                          |
| O Saliotud                    | ies Aprobados i            | 0j              |           |                        |               |                               |           |      |             |                     |                  |                 |      |            |                                 |                          |
| © Scilotuc                    | ies 9-charadas             | ω <sup>24</sup> |           |                        |               |                               |           |      |             |                     |                  |                 |      |            |                                 |                          |
| <ul> <li>Schotur</li> </ul>   | des Anu adas (0            |                 |           |                        |               |                               |           |      |             |                     |                  |                 |      |            |                                 |                          |

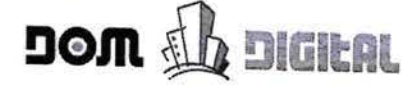

# Corregir Solicitud – A petición del Propietario

Cuando el Propietario revisa la solicitud y encuentra errores u objeciones a la información registrada por usted, él puede pedir correcciones. Cuando realiza esta acción, la solicitud queda en Estado "Correcciones solicitadas por Propietario" y aparece un mensaje de color rojo que indica "¡Revisar Mensajes!"

| h:#12.                              | Telester con                                              | nfichals A       |              |                                                |               |                        |                   |                                                                                                    |             |                    |                          |                              |                                                                                                    |                   |               | cumplir L      | ey 19.628   |
|-------------------------------------|-----------------------------------------------------------|------------------|--------------|------------------------------------------------|---------------|------------------------|-------------------|----------------------------------------------------------------------------------------------------|-------------|--------------------|--------------------------|------------------------------|----------------------------------------------------------------------------------------------------|-------------------|---------------|----------------|-------------|
| In Proceso;                         |                                                           | Presso in 212    | an orrentas. | Corr Ciglar in crait                           | kan ta par un | nei tuards a drata     | ile a sea a grand | in a succession of the succession of the success | e eguna k   | 7.912 million      | rniesklave               | terre Hickory y              | Nga sagaw                                                                                                    | antecter par      | ataro<br>Mode | o de Visualiza | ción : Tran |
| © Solicitud<br>Nº<br>Solicitud      | Direction (N')<br>Viña DEL MAR<br>(1345)                  | Propietaria<br>4 | Revisor      | Esperando<br>dande<br>03-09-2019<br>15:21:01   | Plazo<br>Acta | Filado<br>Enviro Damar |                   | Soficirud                                                                                                    | Acta<br>N'A | Certificado<br>N/4 | Pago<br>Inicial (S)<br>G | Pago<br>Derechos<br>(5)<br>0 | Page<br>On Line                                                                                                    | Tipa Cor<br>121 I | 79495 Act     | ta/Certificada | Acciones    |
| © Salatud<br>© Salatud<br>© Salatud | les Aprobadas (0<br>les Rechazadas (1<br>les Anuladas (0) | )<br>5)          |              | 1 124 144<br>1 1 1 1 1 1 1 1 1 1 1 1 1 1 1 1 1 |               |                        | 3.3               |                                                                                                    |             |                    |                          |                              |                                                                                                    |                   |               |                |             |
|                                     |                                                           | 1.5              |              |                                                |               |                        |                   |                                                                                                    |             |                    |                          | 11                           | - inda<br>Site of the second second second second second second second second second second second second second second s |                   |               |                |             |

Hacer clic sobre el ícono, en la columna Solicitud para abrir la solicitud. Para revisar los comentarios realizados por el Propietario, hacer clic sobre el botón Mensajes en el cuadro informativo. Se abrirá una ventana de mensajes (muy parecida a un chat) que permite una comunicación privada entre usted y el Propietario, en donde podrá responder a los comentarios y observaciones a corregir. Para finalizar hacer clic sobre el botón Responder de esta ventana y cerrarla.

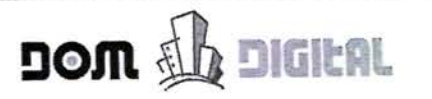

| Esoacio de trac                                                 | ajo                                                                       | adding and a construction                                                                                                    |
|-----------------------------------------------------------------|---------------------------------------------------------------------------|----------------------------------------------------------------------------------------------------|
| Formularie 12.1                                                 |                                                                           | Ley 20.898 Thulo :                                                                                                    |
| NON-MERCIPACITY CONTRACTOR                                      | SOLICITUD DE REGULARIZACION                                               |                                                                                                    |
| VI                                                              | TE Mensales Soriciula                                                     | rs R 2                                                                                                    |
|                                                                 | Ente conjustración es privada entre encultado y procedento                | Contraction of the local data and the local data and the local data an |
|                                                                 | andulla, HERANOSILLA                                                      | Ingress Correctioner      Act does ingress for      Act does ingress for      Act does ingr      |
| 1 DATOS DE LA 1<br>VIRA DEL VIRA<br>Manigania<br>Ante ante ante | KOT                                                                       | Confectiones                                                                                                    |
| 2. DECLARACIÓN<br>MARTIN LOZA                                   |                                                                           |                                                                                                    |
| DECLARA BAI                                                     | SU RESPONSABILIDAD SER PROPIETARIO IO REPRESENTANTE LEGAL DEL PROPIETARIO | O DEL BIEN RAIZ                                                                                                    |
| UB-CAOO EN                                                      | ALLE / AVEHIDA / CAMILO UNA DEL MAR                                       |                                                                                                    |
| NUMERO: 345                                                     | ROL DE AZALUO Nº 52-8 DE LA COMUNA DE JAGO R                              | RANCO                                                                                                    |
| QUE SE ENCU                                                     | NTRA INSCRITO A FOJAS 522 Nº545 AÑO 2010                                  | DEL REGISTRO DE                                                                                                    |

Enelcuadroinformativoseindicaqueelformularioesválidoysehabilitaelbotón"Enviar Correcciones".

| Esc                                                                                                    | bacio de trabajo   |                                                                                                    |                                                                                                    |                                                                         | a 1 • Merseles Q 1 a                                                                                                    | a lina systems |
|----------------------------------------------------------------------------------------------------|--------------------|----------------------------------------------------------------------------------------------------|----------------------------------------------------------------------------------------------------|-------------------------------------------------------------------------|----------------------------------------------------------------------------------------------------|----------------|
| For                                                                                                    | mulario 12.1       |                                                                                                    |                                                                                                    | Ley 20.893 Titulo I                                                     |                                                                                                    |                |
|                                                                                                    | VIVIEND            | SOLICITUD DE REGULAR<br>(Permiso y Recepción D<br>DA CUYOS RECINTOS HABITABLES I<br>NO EXCEDAN DE 90 M2, DE H<br>ACOGIDA AL TITULO I DE LA<br>(MISENCIA PROROGADA POR ARTICULO UNICO DE I<br>DIRECCIÓN DE OBRAS - ILUSTRE MU<br>Lago Ranco<br>REGIÓN: Los Ríos | NZACION<br>efinitiva)<br>NCLUIDOS BAÑO<br>IASTA 1000 UF<br>LEY N° 20.898.<br>ALEY21141 DO.31.012019<br>INICIPALIDAD DE : | Y COCINA<br>NUMERO SOLICITUD<br>Fecha de Ingreso<br>ALIEVAS PORTA D.O.M | В А В<br>Mercajos<br>I Ingresar Correctiones<br>A debe ingresar las<br>correcciones naichadas par<br>al propietario indicadas en<br>comentarios Cuando<br>finalia e ingresar las<br>correcciones solicitadas<br>paraciones di boton Binta-<br>Correcciones | inuslización : |
| · · ·                                                                                                    | DATOS DE LA PROPIE | CALLEO CAMINO                                                                                                    | NÚMERO                                                                                                    | ROLSI                                                                   | E EINER CORECCORES                                                                                                    |                |
| A PARTY AND A PARTY                                                                                             | NA DEL MAR         |                                                                                                    | 245                                                                                                    | 52-5                                                                    |                                                                                                    |                |
| No. of the second second second second second second second second second second second second second second se | MANZANA LOTE       | LOTED O LOCALIO                                                                                                    | AD                                                                                                    | PLANG DE LOTED Nº                                                       | Concerning on the local division                                                                                                    |                |
| 0                                                                                                    |                    |                                                                                                    |                                                                                                    | ********                                                                |                                                                                                    |                |
|                                                                                                    |                    |                                                                                                    |                                                                                                    |                                                                         |                                                                                                    |                |

Al hacer clic sobre el botón "Enviar Correcciones" se despliega un mensaje que indica que la solicitud pasará a revisión del Propietario y que podría volver a su poder en caso de que el Propietario encuentre alguna observación u objeción a la información registrada en la solicitud. Hacer clic sobre el botón Enviar Correcciones.

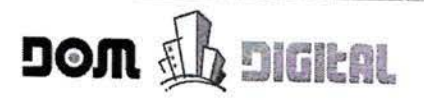

|           |                | NO EXC<br>ACOGIC<br>MIGENCIA PRORPC | EDAN DE 90 M<br>A AL TITULO | M2, DE HASTA 100<br>I DE LA LEY Nº 20. | 0 UF<br>898.                              |                                               |                                     | a Mensajes                                                                                      |
|-----------|----------------|-------------------------------------|-----------------------------|----------------------------------------|-------------------------------------------|-----------------------------------------------|-------------------------------------|-------------------------------------------------------------------------------------------------|
| _         |                |                                     |                             | 5 51100 52 5121 21.141.0.0             | 1.31.01.2019)                             |                                               | i Ing                               | resar Correccione                                                                               |
| Envíar Co | rreccione      | S                                   | HALIN 3. 22                 |                                        | Anna - Anna                               |                                               | cà dei<br>strecc<br>prop            | ibe ingresar las<br>ciones solicitadas pr<br>letario indicadas er<br>ntarios. Cuando            |
|           | Paro de crivia | r las correcciones de               | la solicitud al propi       | vietario para que revise y v           | alide el excediente?                      |                                               | (a) te                              | a de ingresar las                                                                               |
|           |                | in las correcciones de              | la solicitud al prop        | sietario para que revise y v.          | alide el expediente?                      |                                               | intecc<br>resion<br>prrece          | i de ingresar las<br>clones scilicitadas,<br>ne el boton Enviar<br>clones.<br>Mar Correcciones  |
| MENTANE   |                | r las correcciones de               | la solicitud al prop        | vietario para que revise y v           | alide ei expediente?<br>Cancelar          | →Enviar Correcci                              |                                     | i de Ingresar las<br>ciones scilicitadas,<br>ne el boton Enviar<br>ciones.<br>War Correcciones  |
| MANZANA   | LOTE           |                                     | la solicitud al prop        | Dietario para que revise y va          | alide ei expediente?<br>Cancelar<br>PLANK | →Enviar Correcci<br>O DE LOTEO N <sup>2</sup> | initia<br>preco<br>resion<br>prreco | i de ingresar las<br>ciones solicitadas,<br>ne el boton Enviar<br>ciones<br>inviar Correcciones |

La solicitud se cierra y queda disponible en la bandeja de entrada de Solicitudes Vigentes, con el Estado "Validar Propietario".

| ine soff musicur                                                                                               |                   | 198         | · 10-11-11                            | 122           | (PW)                                                                                                    | -                   |      |                    |                                          | <b>#</b> 0                            | O.M.: Lago R: | anco   • | • Mensajo  | tachados                                 | s para    |
|----------------------------------------------------------------------------------------------------|-------------------|-------------|---------------------------------------|---------------|----------------------------------------------------------------------------------------------------|---------------------|------|--------------------|------------------------------------------|---------------------------------------|---------------|----------|------------|------------------------------------------|-----------|
| Num Dezaga centre                                                                                              | eter Aptata       |             |                                       |               |                                                                                                    |                     |      |                    |                                          |                                       | 15.63         |          |            | cumpin                                   | _ey 13.02 |
| n Dranatar                                                                                                    |                   | 1 million   | and the first                         |               |                                                                                                    |                     |      |                    |                                          |                                       |               |          |            |                                          |           |
| nictudes de esta contale estón en pro-                                                                         |                   | rentes Demi | Digas, e nachicavé per                | 10/700 5.4    | tas a crittican de ser                                                                                                    | as de la municipais |      | a alguna scoor     | o amotésente as                          | interio come efectiv                  |               |          |            |                                          | T.T.      |
|                                                                                                    |                   |             |                                       |               |                                                                                                    |                     |      | Contraction of the | 1. 1. 1. 1. 1. 1. 1. 1. 1. 1. 1. 1. 1. 1 | an the fail and the                   |               |          | - se trong | 1. 1. 1. 1. 1. 1. 1. 1. 1. 1. 1. 1. 1. 1 | 1.222     |
|                                                                                                    |                   |             | 12.20 T                               |               |                                                                                                    |                     | -    |                    | 161                                      |                                       |               |          |            | Modo de Visualiza                        | ción: Tra |
| ocitudes                                                                                                    |                   | Slatt.      | Section.                              |               |                                                                                                    |                     |      | Stores.            | 1.20                                     | ALL CALL                              |               |          | 192        | STERLE                                   |           |
| Sciidtudes Vigentes (1)                                                                                        |                   |             |                                       |               |                                                                                                    |                     |      |                    |                                          |                                       |               |          |            |                                          |           |
| A.*                                                                                                    |                   |             |                                       |               |                                                                                                    |                     |      |                    |                                          |                                       |               |          |            |                                          |           |
| Solicitud Dirección (N*)                                                                                       | Propietario       | Revisor     | Esperande desde                       | Plazo<br>Acca | Estado                                                                                                    | Solicioud           | Acta | Certificado        | Pago Inicial<br>(\$)                     | Page Derechos<br>(5)                  | Page On       |          | 2          |                                          |           |
| 19 VIÑA DEL MAR<br>(345)                                                                                       | 4                 |             | 03-09-2019                            |               | Contrast Inspectation                                                                                                    | 1 1                 | N/A  | N/A                | 0                                        | e e e e e e e e e e e e e e e e e e e | 0 0           | 121      | Correos    | Acta/Cortificado                         | Acciones  |
|                                                                                                    | 1 - 1 - 1 - 1 - 1 |             |                                       |               | Restanting and                                                                                                    |                     |      |                    |                                          | -                                     |               |          |            |                                          |           |
| Solicitudes Aprobadas (C)                                                                                      |                   |             |                                       |               |                                                                                                    |                     | 111  |                    |                                          |                                       |               |          |            | 12                                       |           |
| D Solicitudes Rechazadas (0)                                                                                   |                   |             | *** ***                               |               |                                                                                                    |                     |      |                    |                                          |                                       |               |          |            |                                          |           |
| Solidtudes Anuiadas (0)                                                                                        | 100 P 24 10 1 10  |             | and the prime of the                  |               |                                                                                                    |                     |      | 11111111           |                                          |                                       | i i i         |          |            |                                          |           |
|                                                                                                    |                   |             |                                       |               |                                                                                                    |                     |      |                    |                                          |                                       |               | 2425     |            |                                          |           |
| Contra and                                                                                                    |                   |             |                                       |               |                                                                                                    |                     |      |                    |                                          | 1.000 000                             |               |          |            |                                          |           |
| a California                                                                                                   | - Carlos          |             | 1 1 1 1 1 1 1 1 1 1 1 1 1 1 1 1 1 1 1 |               |                                                                                                    |                     |      |                    |                                          |                                       |               |          |            |                                          |           |
| The second second second second second second second second second second second second second second second s |                   |             | CONTRACTOR OF THE OWNER.              | 1000          | The owner water of the owner of the owner of the owner of the owner of the owner of the owner of the owner of the owner owner own |                     |      |                    | and the second second                    | 10000                                 |               |          |            |                                          |           |

CAPÍTULO 4: Validar una Solicitud de Edificación y

# Urbanismo

(Propietario)

# Ingresar DOM Digital-Propietario

Para que la solicitud sea enviada a la Dirección de Obras, el usuario Propietario debe validar la información registrada en el formulario. Para realizar esta acción, el usuario Propietario debe realizar el siguiente procedimiento:

1. Ingresar a la plataforma DOM Digital con su correo y password

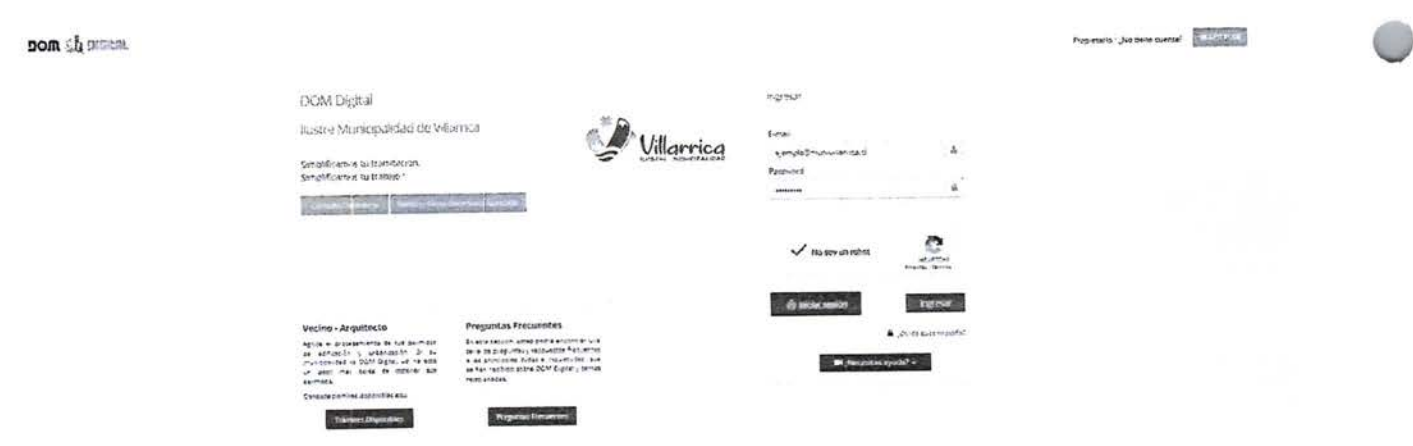

 En la ventana desplegada se muestra el Estado en que se encuentra la solicitud: "Validar Propietario".

| I Solicitudes                 |                       |         |                        |               |        |           |      |             |
|-------------------------------|-----------------------|---------|------------------------|---------------|--------|-----------|------|-------------|
| <ul> <li>Solicitud</li> </ul> | les Vigentes (1)      |         |                        |               |        |           |      |             |
| N°<br>Solicitud               | Dirección (Nº)        | Revisor | Esperando desde        | Plazo<br>Acta | Estado | Solicitud | Acta | Certificado |
| 19                            | VIÑA DEL MAR<br>(345) |         | 30-08-2019<br>15:04:26 |               |        | -         | N/A  | N/A         |

3. Para abrir y revisar la solicitud, hacer clic sobre el ícono en la columna Solicitud. Se mostrará la solicitud en formato de visualización, sin la posibilidad de editar la información registrada en ella.

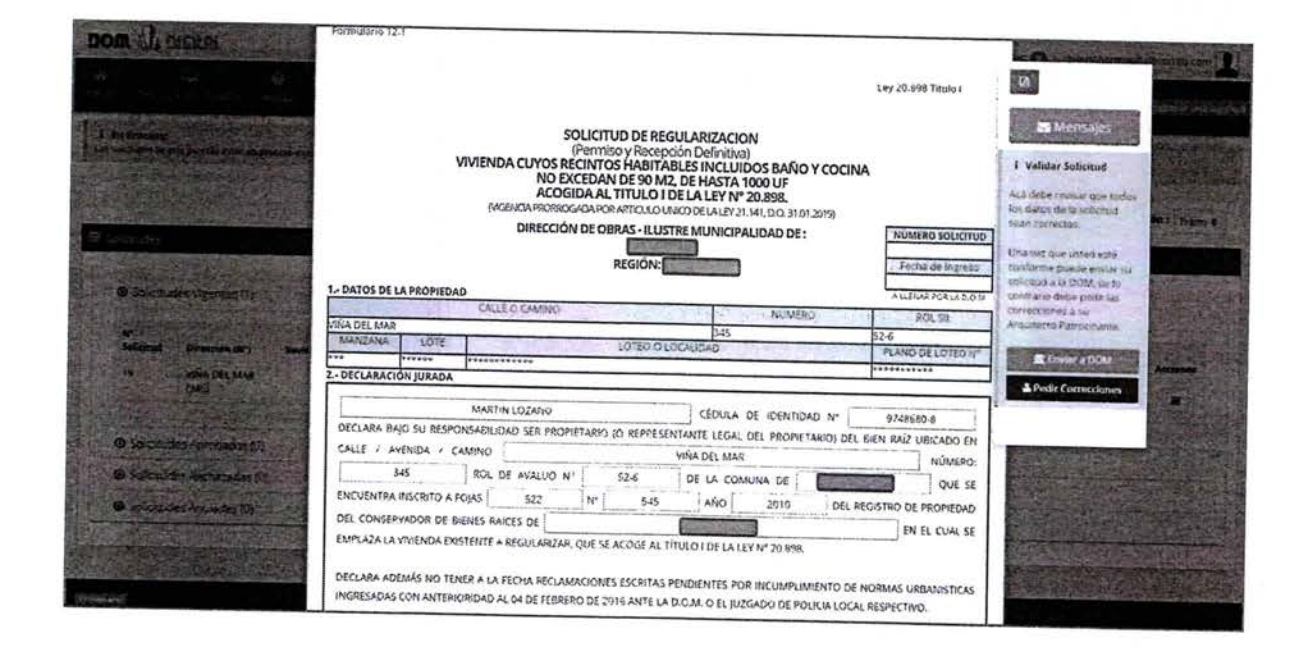

# <u>Revisar Solicitud – Pedir Correcciones</u>

El Propietario después de revisar la solicitud y encontrar errores u objetar lo ingresado, puede pedir correcciones al Arquitecto Patrocinante. Para realizar esta acción el Propietario debe seguir el siguiente procedimiento:

1. En el cuadro informativo, hacer clic sobre el botón Mensajes. Se abrirá una ventana de mensajes (muy parecida a un chat) que permite una comunicación privada entre el Propietario y su Arquitecto Patrocinante, en donde usted podrá escribir sus comentarios y observaciones a corregir. Para finalizar hacer clic sobre el botón Responder de esta ventana y cerrarla.

| Ethesio de traces                                                                                                    |                                                                                                    |                    |                                                                                                    |  |
|----------------------------------------------------------------------------------------------------|----------------------------------------------------------------------------------------------------|--------------------|----------------------------------------------------------------------------------------------------|--|
| serection 121                                                                                                    |                                                                                                    |                    | and the second second                                                                                                    |  |
|                                                                                                    |                                                                                                    |                    |                                                                                                    |  |
|                                                                                                    |                                                                                                    |                    |                                                                                                    |  |
| 刘庆 空影法法                                                                                                    | Mensajes 30-Ktud                                                                                                    |                    | i value belicited                                                                                                    |  |
| ATTACK STRATE                                                                                                    | Spranetally exclusion exclusion products                                                                                                    | 1.11               | ACTIVATION AND THE                                                                                                    |  |
|                                                                                                    | ACCURATE AND A CONTRACT AND A CONTRACT AND A CONTRA | EARING SOLUTION    | Inter og tilsten<br>Under og bei unter fankt<br>Under mensenen som fan<br>Understag a 2004 men                                                                                                    |  |
| 1- DATOS DE LA PRO                                                                                                    |                                                                                                    | Contraction of the | And a second second sec |  |
|                                                                                                    |                                                                                                    | pro da corso ris   |                                                                                                    |  |
| 2. EECLARACIÓN (U                                                                                                    |                                                                                                    |                    |                                                                                                    |  |
| DICLASE 1410 14                                                                                                    | a store of the second store of the                                                                                                    | ATTACASE AND THE   | THE OWNER AND A                                                                                                    |  |
| CALLY - HERE                                                                                                    |                                                                                                    | Linesto.           |                                                                                                    |  |
| (1.1.1.1.1.1.1.1.1.1.1.1.1.1.1.1.1.1.1.                                                                                                    |                                                                                                    | DI MOPERA          |                                                                                                    |  |
| BICUENTPA BOLD                                                                                                    |                                                                                                    | EN IL OAN SE       |                                                                                                    |  |
| State of the state of the state | AN A MATTERNAL AND AN OWNER ADORE AN TIMOTOL OF STATE AND                                                                                                    | Tot.               |                                                                                                    |  |

DOM 🖺 DIGILAL

2. En el cuadro informativo, hacer clic sobre el botón Pedir Correcciones. Se despliega un mensaje que indica que las observaciones o correcciones realizadas le llagarán al Arquitecto Patrocinante. Hacer clic sobre el botón Solicitar Correcciones para que estas sean enviadas al Arquitecto Patrocinante.

|                                                                                                    | Escado de trabajo                                                                                                    |                                                                                                    |
|----------------------------------------------------------------------------------------------------|----------------------------------------------------------------------------------------------------|----------------------------------------------------------------------------------------------------|
|                                                                                                    | Exemplatic 12.1                                                                                                    |                                                                                                    |
| The second states and the                                                                                      | Permanent in i                                                                                                    | THE REAL PROPERTY OF                                                                                                    |
|                                                                                                    | Ley 20 898 TRU'S .                                                                                                    | 4                                                                                                    |
|                                                                                                    |                                                                                                    | Diversion in the second second                                                                                                    |
|                                                                                                    | SOLICITUD DE REGULARIZACION                                                                                                    |                                                                                                    |
| test failtestatul contra letterate                                                                             | VIVIENDA CUYOS RECINTOS HABITABLES INCLUIDOS BAÑO Y COCINA                                                                                                    | 1 Aleun seiches                                                                                                    |
| NUMBER OF A STREET AND                                                                                         | NO EXCEDAN DE 90 M2, DE HASTA 1000 OF<br>ACOGIDA AL TITULO I DE LA LEY Nº 20.898.                                                                                                    | ret datat de la tajoung                                                                                                    |
|                                                                                                    | MCDVOK PROMOGROA POR ATTOLIO UNICO DELA LEY 21 141, DID 31,01,2019                                                                                                    | read corrected.                                                                                                    |
|                                                                                                    | Ped : Correcciones                                                                                                    | For less qué utilies entres<br>provins quése entiter qu                                                                                                    |
|                                                                                                    |                                                                                                    | Si coludi a la DOM, da la<br>portena dependenti nati                                                                                                    |
|                                                                                                    | An est and an extension of the sector concentration are realized as correctioned indicates on election Observationes                                                                                                    | encontrata to                                                                                                    |
| [[其不知]]其一][[]][[]][[]][][]][[]][][]][[]][][]][][]                                                              | (Erra seguro que pelea continuer)                                                                                                    | Notes and the second second                                                                                                    |
|                                                                                                    |                                                                                                    | Provide and the second second s |
|                                                                                                    |                                                                                                    |                                                                                                    |
| Household in the state                                                                                         | Cancelar                                                                                                    |                                                                                                    |
| 如日本中國的自己的設计                                                                                                    | ער הראש האלה לא לא לא האלי הארא לאלי האלי אונעלוגעני גם האוואראל אור איר איר איר האלי איר איר איר איר אור איר א                                                                                                    | A STATE OF STATE                                                                                                    |
|                                                                                                    | CALLE / +VENID4 / CANIND VIGADE MAP NUMERON                                                                                                    |                                                                                                    |
|                                                                                                    | 245 POL DE AVALOD Nº 526 DE LA COMUNA DE LASO PARICO DUE SE                                                                                                    |                                                                                                    |
|                                                                                                    | ENCLENTRE HSCRITO & POINT STOLE AND A STOLE AND A STOL |                                                                                                    |
|                                                                                                    | DEL CONSERVADOR DE BENES MULLIS DE PODE AL TITULO I DE LA LEN NI 202398.                                                                                                    |                                                                                                    |
|                                                                                                    |                                                                                                    | 1. 注意的"4. 人名弗勒特韦尔德                                                                                                    |
| the second second second second second second second second second second second second second second second s | DECLARA ADEVIAS NO TENER A LA FECHA RECLAMACIONES ESCRITAS PENDIOLITES POR INCUMPLIMIENTO DE NORMAS URBANISTICAS                                                                                                    | The second second second second second second second second second second second second second second second s                                                                                                    |

3. El Estado de la solicitud cambia "Correcciones solicitadas por Propietario" y se despliega un mensaje de color rojo que indica "¡Revisar Mensajes!" y le indica al Arquitecto Patrocinante que debe revisar los comentarios realizados por usted.

|                               |                            |         | Station 12             |                                       |                  |            |                                           |      |              |                     |                      |                                       |            |           | A Quero a          | Star Parts           |
|-------------------------------|----------------------------|---------|------------------------|---------------------------------------|------------------|------------|-------------------------------------------|------|--------------|---------------------|----------------------|---------------------------------------|------------|-----------|--------------------|----------------------|
| in Proceso:<br>sictudes de e  | 6550 (25112) a 62201 en pr |         | s momentes Dom Dig     | 12.12 A321                            | C218 ppr 227760  |            |                                           |      |              | - Station           |                      | -                                     | 1916       | 1         | - An arrest        |                      |
|                               |                            |         |                        | A A A A A A A A A A A A A A A A A A A | P. 9.978 (221)   | a ni waxaa | HE COMPANY                                |      |              |                     | APOCINE (DOWN SAED   | reiron beita o                        | FJU-U-VSIG | ubón se d | 2000 - C           | 1                    |
|                               |                            |         | See Discourse interest |                                       |                  |            |                                           |      |              |                     |                      |                                       |            |           | Modo de Visualizac | ión : Trami          |
| ALLUURS                       |                            |         |                        | -983                                  |                  |            | HT SE                                     |      |              |                     |                      | e e e e e e e e e e e e e e e e e e e |            |           | STREET             |                      |
| @ 50%ctu                      | des vigences (1)           |         |                        |                                       |                  |            |                                           |      |              |                     |                      |                                       |            |           |                    |                      |
| Nº                            |                            | ana ang |                        |                                       |                  |            |                                           |      |              |                     |                      |                                       |            |           |                    |                      |
| Selicitud                     | Dirección (N*)             | Revisor | Esperando desde        | Acta                                  | Estado           |            | Solicitud                                 | Acca | Certificado  | Pego<br>Inicial (5) | Pago<br>Derechos (5) | Page On<br>Line                       | Tipe       | Corregs   | Arta/Carrificado   | 19.300<br>(Basharan) |
| 19                            | VIÑA DEL VIAR<br>(345)     |         | 03-09-2019<br>15:21:01 |                                       | Constant Married |            |                                           | N/A  | NVA          | 0                   | ٥                    | Ð                                     | 12.1       | -         | ю                  |                      |
|                               |                            |         |                        |                                       |                  | 141.346    |                                           |      | 11 m 1       |                     |                      |                                       |            |           | 1                  | 2.00                 |
| <ul> <li>Solicitud</li> </ul> | des Aprobadas (0)          |         |                        |                                       |                  |            | 1000                                      |      | 0101000000   | 10000               |                      | 1+1-114                               | 122211     |           |                    |                      |
| Solicitud                     | des Recnazadas (G)         |         |                        |                                       |                  |            | En la la la la la la la la la la la la la |      | ( * man) + 1 | t (++(+             |                      |                                       |            |           | - entre            | 1.165                |
| Solicitud                     | des Anuladas (0)           |         |                        |                                       |                  |            | VIII - COMM                               |      |              |                     |                      | 1011                                  |            |           | 10.10              |                      |
|                               |                            |         |                        |                                       |                  |            |                                           |      |              |                     |                      | -                                     |            |           |                    |                      |
|                               |                            |         |                        |                                       |                  |            |                                           |      |              |                     |                      |                                       |            |           |                    | 1.000                |

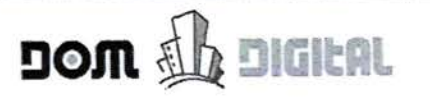

#### Revisar Solicitud – Enviar a la DOM

non the more

Si usted está conforme con la información registrada por su Arquitecto Patrocinante y no tiene ningún comentario u objeción, se debe validar la solicitud y ser enviada para que comience el proceso interno en la Dirección de Obras.

Para realizar esta acción, debe seguir el siguiente procedimiento:

1. Ingresar a la plataforma DOM Digital con su correo y password

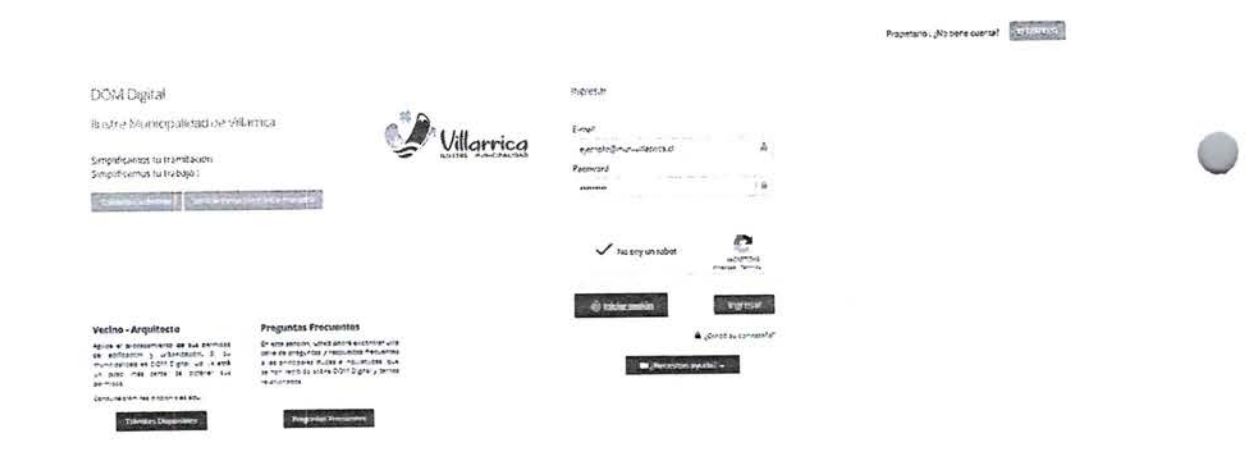

 En la ventana desplegada se muestra el Estado en que se encuentra la solicitud: "Validar Propietario".

| • Solicitudes V | /igentes (1)     |         |                     |               |                                                                                                    |           |      |             |                  |
|-----------------|------------------|---------|---------------------|---------------|----------------------------------------------------------------------------------------------------|-----------|------|-------------|------------------|
| N° Solicitud    | Dirección (N°)   | Revisor | Esperando desde     | Plazo<br>Acta | Estado                                                                                                    | Solicitud | Acta | Certificado | Pago Inicial (S) |
| 53              | MAGALLANES (521) |         | 03-09-2019 17:11:04 |               | (And a second second se | 1         | N/A  | N/A         | 0                |

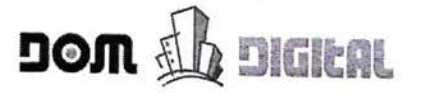

3. Para abrir y revisar la solicitud, hacer clic sobre el 🧳 ícono en la columna Solicitud. Se mostrará la solicitud en formato de visualización, sin la posibilidad de editar la información registrada en ella.

| DOM DEMENT                                                                                                    |                                                                                                    |                                                                                                    |
|----------------------------------------------------------------------------------------------------|----------------------------------------------------------------------------------------------------|----------------------------------------------------------------------------------------------------|
|                                                                                                    | Espacio de trabajo                                                                                                    | I A Unionite G                                                                                                    |
|                                                                                                    | Formulano 1.1 (5 0.14 - 5 1.4 - 6 2.9)                                                                                                    | P Concentration and                                                                                                    |
|                                                                                                    | SOLICITUD DE PERMISO DE OBRA MENOR                                                                                                    | <b>B</b>                                                                                                    |
| Solarios y great ()     Money ()     Money ()     Mo | * AMPLIACIÓN MENGRIA 100 M3 MODIFICACIÓN ART 5 2 9. CULULC.<br>DIRECCIÓN DE OBRAS- ILUSTRE MUNICIPALIDAD DE HUMENO SOUCITUO<br>REGIÓN:<br>* URBANIO RURAL<br>* URBANIO RURAL                                                                                                    | Menter del     Volider Sufactoria : Tapler o     Volider Sufactoria     Att volider Sufactoria     Sufactoria : Tapler o     Sufactoria : Tapler o     Sufactoria : Tapler o     Sufactoria : Tapler o |
|                                                                                                    | CERTIFICADO DE INFORMACIONES INÚMERO DE FREMA<br>15:0 15-06-2019                                                                                                    | Konscionel sizu<br>Arbutatta Parsonanaz                                                                                                    |
| O Union con a constante<br>O Sologica Reconstante<br>O Santos reagine to                                                                                                    | L DIRECCIÓN DE LA PROPIEDAD         CALLE O CAMINO         NUMERO         ROL JII           MAGUANE         LOTE         LOTEO O LOCAUDAD         PLAND DE LOTEO VER           2. DECLARACIÓN (URADA         PLAND DE LOTEO O LOCAUDAD         PLAND DE LOTEO VER           2. DECLARACIÓN (URADA         PLAND DE LOTEO O LOCAUDAD         PLAND DE LOTEO VER           3. DECLARACIÓN (URADA         PLAND DE LOTEO VER         PLAND DE LOTEO VER           1. DIRECCIÓN DE LA PROPIETARID DEL BEN RAZ UB CADO IN CALLE A NUMERO 1321         PLAND DE LOCAUDA VERSENCE 321           NOL DI AVRUDO VE VERÓPETARID DEL BEN RAZ UB CADO IN CALLE A NUMERO 1321 ALLASE NÚMERO 1321         PLAND DE LOCAUDA VERSENCE 321           NOL DI AVRUDO VE VERÓPETARID DEL BEN RAZ UB CADO IN CALLE A NÚMERO 1424 ALLASE NÚMERO 1321         PLAND DE LOCAUDA VERSENCEO DE LOCAUDA VERSENCE 321           NOL DI AVRUDO VE VERÓPETARID DEL BEN RAZ UB CADO IN CALLE A NÚMERO 1424 ALLASE NÚMERO 1321         PLAND DE LOCAUDA VERSENCE 321           NOL DI AVRUDO VE VERSENCE DE CONSERVADOR DE BENES DE RALES DE MARCES 121         PLAND DE LOCAUDA VERSENCE 325 AÑO 2010 DE LE           PAR EL QUE SE RESENTA ESTA SOUCTUD.         DE RENES DE RALES DE MARCES DE MARCES DE MARCES DE MARCES DE MARCES DE MARCES DE MARCES DE MARCES 231 |                                                                                                    |

4. En el cuadro informativo, hacer clic sobre el botón Enviar a DOM. Se despliega una declaración simple que indica que la información registrada en la solicitud ya fue revisada por usted y su arquitecto y que una vez que sea enviada a la Dirección de Obras ya no podrá ser editada dicha información. Hacer clic sobre el botón Enviar DOM.

| SOLICITUD DE PERMISO DE OBRA MENOR                                                                                                    | 19                                                                                                    |
|----------------------------------------------------------------------------------------------------|----------------------------------------------------------------------------------------------------|
|                                                                                                    | Mensajes                                                                                                    |
| Enviar DOM                                                                                                    | Validar Solicitud                                                                                                    |
| Estimado Propietario:<br>Al aprobar la solicitud, usted está declarando que la información fue revisada por ud y su arquitecto. Una vez aprobada, ya no podrá<br>editar esta solicitud y comenzará formalmente el proceso del expediente.<br>Por favor, Seleccione una opción: | ca debe revisar que todi<br>s dacos de la solicitud<br>san correctos.<br>na vez que usted está<br>informa puede envíar s<br>hiotud s la DOM, de lo<br>intrario date pedir las<br>recciones a su<br>reciciones a su |
|                                                                                                    | R Enviar a DOM                                                                                                    |
| Cuncelar Service BOM                                                                                                    | Pedir Correcciones                                                                                                    |

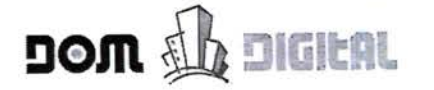

5. La solicitud cambia de Estado a "En Revisión Preliminar" que indica que la solicitud ya fue ingresada a la Dirección de Obras para comenzar el proceso interno y, además, le fue asignado un N° de Solicitud con el formato Año/Correlativo. Ejemplo: 2019/00001.

| Solicitudes  | Vigentes (1)        |         |                        |               |                         |           |      |             |
|--------------|---------------------|---------|------------------------|---------------|-------------------------|-----------|------|-------------|
| N° Solicitud | Dirección (N°)      | Revisor | Esperando desde        | Plazo<br>Acta | Estado                  | Solicitud | Acta | Certificado |
| 2019/00015   | MAGALLANES<br>(521) |         | 03-09-2019<br>17:17:16 |               | Fin floriden Profindent | ø         | N/A  | N/A         |

# DOM 🚯 DIGILAL

# CAPÍTULO 5: Actas de Observaciones (Patrocinante)

# Responder Acta de Observaciones

Cuando el Revisor asignado revisa su expediente puede generar un Acta de Observaciones debido a la falta de antecedentes o inconsistencia en ellos. El Acta de Observaciones es informada mediante correo electrónico automático y el Arquitecto Patrocinante es el ÚNICO responsable de responder a esas observaciones. Para responder el Acta de Observaciones el Arquitecto Patrocinante debe realizar el siguiente procedimiento:

1. Ingresar a la plataforma DOM Digital con su correo y password

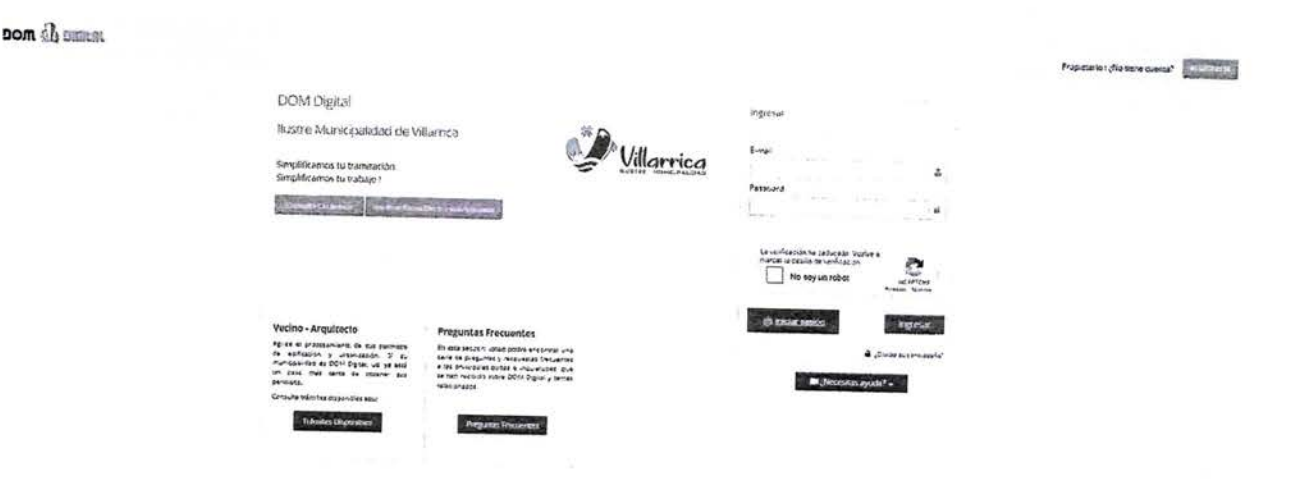

2. En la bandeja de trámites Solicitudes Vigentes buscar la solicitud que se encuentra en el estado Notificación al Interesado y hacer clic & sobre el ícono en la columna correspondiente al Acta.

| o solicitude: | s vigentes (1)      |             |         |                    |               |                            |           |      |     |      |                |
|---------------|---------------------|-------------|---------|--------------------|---------------|----------------------------|-----------|------|-----|------|----------------|
| N° Solicitud  | Dirección (N°)      | Propietario | Revisor | Esperando<br>desde | Plazo<br>Acta | Estado                     | Solicitud | Acta |     | Pago | Pago<br>Derech |
| 2019/00015    | MAGALLANES<br>(521) | ۵           | ۵       | 04-09-<br>2019     |               | Wotene estim al Interneedo | 1         | 1    | N/A | (5)  | (3)            |

- DOM 🥼 DIGILAL
- 3. Al realizar la acción anterior, se despliega el Acta de Observaciones.

| and the second second se                                                                                                    |                                                                                                    |                                                                                                    |                                                                                                    | 20                                                                                                    | SOLICITUD N                                                                                 | 9                          | 100 200         | 1.0 C                                                                                                    | Second            |
|----------------------------------------------------------------------------------------------------|----------------------------------------------------------------------------------------------------|----------------------------------------------------------------------------------------------------|----------------------------------------------------------------------------------------------------|----------------------------------------------------------------------------------------------------|---------------------------------------------------------------------------------------------|----------------------------|-----------------|----------------------------------------------------------------------------------------------------|-------------------|
| m AD DIGHT                                                                                                    |                                                                                                    | ACTA                                                                                                    | DE OBSERVACIONE                                                                                         | 5                                                                                                    | 2019/00015                                                                                  |                            | Colored and     | TOTAL STREET                                                                                                    |                   |
| CONTRACTOR OF AN AND                                                                                                    |                                                                                                    |                                                                                                    | DAG IN LICTOR NO INVO                                                                                   |                                                                                                    | FECHA ACTA                                                                                  | 2                          | - El            |                                                                                                    |                   |
| 14 H                                                                                                    |                                                                                                    | DIRECCION DE OB                                                                                                    | RAS-ILUSTRE MUNIC                                                                                       | IPALIDAD DE.                                                                                                    | 04-09-2019                                                                                  | 500                        | 1000            |                                                                                                    |                   |
|                                                                                                    |                                                                                                    |                                                                                                    |                                                                                                    |                                                                                                    | DRD DOM                                                                                     |                            | IM.             | of the second second second second second second second second second second second second second second second | -                 |
| The second second second second second second second second second second second second second second second s                                                                                                    |                                                                                                    |                                                                                                    | REGIÓN:                                                                                                 |                                                                                                    | 00004                                                                                       | _                          | -               |                                                                                                    | 51                |
|                                                                                                    |                                                                                                    |                                                                                                    |                                                                                                    |                                                                                                    |                                                                                             |                            | i Arquitec      | tio                                                                                                    | 188               |
|                                                                                                    | 000000000000000000000000000000000000000                                                                         | Superior Company                                                                                                    |                                                                                                    |                                                                                                    | - 15 - 52 - 50 - 5                                                                          |                            | Patrocinant     | le                                                                                                    | 100               |
|                                                                                                    | Propletario                                                                                                    | : MIGUEL HEAMOSILLA                                                                                                    |                                                                                                    |                                                                                                    | 1000                                                                                        |                            | fitta er el aci | ta de                                                                                                    | 100               |
|                                                                                                    | Representante                                                                                                   | DALH THA ARAVA                                                                                                    |                                                                                                    |                                                                                                    |                                                                                             |                            | COSETVACION     | HE DUF THUCK                                                                                                    | 1                 |
|                                                                                                    | Ubleadón                                                                                                    | · MAGALLANES 521 -                                                                                                    |                                                                                                    | 10.00                                                                                                    |                                                                                             |                            | , requeridas.   | unu vez que las                                                                                                 |                   |
|                                                                                                    | ROL                                                                                                    | : 28-5                                                                                                    |                                                                                                    |                                                                                                    |                                                                                             |                            | haya correg     | do tebe                                                                                                    | 1                 |
| A REAL PROPERTY AND INCOME.                                                                                                    |                                                                                                    |                                                                                                    |                                                                                                    |                                                                                                    |                                                                                             |                            | nuevemente      | a nara neutión                                                                                                  | 100               |
| @ Souchudes Vigerates Di                                                                                                    | En conformidad<br>expediente 201<br>las siguientes ob                                                           | al artículo 1.4.9. de la Orde<br>9/00015 corraspondiente a<br>servaciones:                                                                               | enanza General de Urbanismo<br>la solicitud de PERMISO DI                                               | y Construcciones, ha<br>E OBRA MENOR com                                                                                                    | biendo revisado<br>Inico al solicitan                                                       | el<br>Ite                  | 1.1.1.1.1       | Correctiones                                                                                                    | No.               |
| Southades (Spritte (1)                                                                                                    | En conformidad<br>expediente 201<br>las siguientes ot                                                           | al articulo 1.4.9. de la Orde<br>9/00015 corraspondiente a<br>servaciones:                                                                               | enanza General de Urbanismo<br>la solicitud de PERMISO Di                                               | y Construcciones, ha<br>E OBRA MENOR com                                                                                                    | biendo revisado<br>Inico al solicitan                                                       | ei<br>ite                  |                 | Correctiones                                                                                                    |                   |
| Southades ("gentes (")      Whitehand Discourse (N")      mustering Discourse (N")                                                                                                    | En conformidad<br>expediente 201<br>las siguientes ot                                                           | al artículo 1.4.9. de la Orde<br>9/00015 corraspondiente a<br>servaciones:                                                                               | enanza General de Urbanismo<br>la solicitud de PERMISO DI                                               | y Construcciones, ha<br>E OBRA MENOR comu                                                                                                    | biendo revisado<br>unico al solicitan<br>O Agregar Gro                                      | el<br>ite<br>upo           |                 | Correctiones                                                                                                    | The second second |
| <ul> <li>Sounds Parts Di</li> <li>Wistond Disords (97)</li> <li>Disords (97)</li> <li>Disords (97)</li> <li>Disords (97)</li> </ul>                                                                                                    | En conformidad<br>expediente 201<br>las siguientes ot                                                           | al articulo 1.4.9. de la Orde<br>9/00015 correspondiente a<br>servaciones:<br>5                                                                          | manza General de Urbanismo<br>la solicitud de PERNISO DI                                                | y Construcciones, hal<br>E OBRA MENOR com                                                                                                    | biendo revisado<br>unico al solicitan<br>O Agregas Gro                                      | el<br>ite<br>upo           |                 | Correctioner)                                                                                                   |                   |
| Systematics of gardine (1)     We saturated Biocontine (10)     Systematics Macadul (14)     Gardine (14)     Gardine (14)                                                                                                    | En conformidad<br>expediente 201<br>las siguientes of<br>ANTECEDENTE                                            | ai articulo 1.4.9. de la Orde<br>0/00015 correspondiente a<br>servaciones:<br>5<br>08568vActón                                                           | manza General de Urbansmo<br>la solicitud de PERMISO DI<br>a solicitud de PERMISO DI<br>ART, O NORMA TI | y Construcciones, hai<br>E OBRA MENOR comu<br>Comunication (Comunication)<br>Ransgredida                                                                                                    | biendo revisado<br>inico al solicitan<br>D Agregar Giù<br>D A<br>ADJUNTO A                  | el<br>te<br>upo<br>X       |                 | 0                                                                                                    |                   |
| Souther Farth Di     Souther Martin Di     Southers Martin Barri     Southers Hardenber (4)                                                                                                    | En conformidad<br>expediente 201<br>las siguientes of<br>ANTECEDENTE<br>PATENTE DEL                             | al artículo 1.4.9. de la Orde<br>9/00015 correspondiente a<br>servaciones:<br>5<br>oese evación<br>asguntecto está vención                               | nanza General de Urbansmo<br>la solicitud de PERMISO DI<br>ART, O NORHA TI                              | y Construcciones, hai<br>E OBRA MENOR com<br>OBRA MENOR com<br>Ransgredida                                                                                                    | oiendo revisado<br>unico al solicitan<br>Agregar Git<br>Agregar Git<br>Adjunto a            | el<br>te<br>upo<br>X<br>N  |                 | 600000000 )                                                                                                    |                   |
| Southades Pgarter, Pill     Plants Discords (M)     Southales Strategies (4)     Southales Strategies (4)     Southales Strategies (4)                                                                                                    | En conformidad<br>expediente 201<br>las siguientes ot<br>ANTECEDENTE<br>PATENTE DEL                             | al artículo 1.4.9. de la Orde<br>9/00015 correspondiente a<br>servaciones:<br>5<br>oesersvación<br>eservación<br>anguntecto ESTÁ VENCIDA                 | nanza General de Urbansmo<br>la solicitud de PERMISO DI<br>ART. O NORMA TI                              | y Construcciones, hai<br>E OBRA MENOR comi<br>COMPANIE<br>RANSGREDIDA                                                                                                    | Diendo revisado<br>unico al solicitan<br>Agregar Giu<br>Adjunto a                           | el<br>ite<br>upo<br>X<br>M |                 | 0                                                                                                    |                   |
| <ul> <li>Sourcedes Agents: Di<br/>In Salands Disconte (M)<br/>In Salands Disconte (M)<br/>In Salands Disconte (M)<br/>Galands Sanata (M)<br/>Galands Sanata (M)<br/>Galands Sanata (M)     </li> </ul>                                                                                                    | En conformidad<br>expediente 201<br>las siguientes ot<br>ANTECEDENTE<br>PATENTE DEL                             | al artículo 1.4.9. de la Orde<br>p/00015 correspondiente a<br>servaciones:<br>5<br>observación<br>arguntecto ESTÁ vENCIDA                                | nanca General de Urbansmo<br>la solicitud de PERMISO DI<br>ART. O NORMA TI                              | y Construcciones, hal<br>E OBRA MENOR comi<br>Construction of the second second secon | biendo revisado<br>inico al solicitan<br>D Agregat GO<br>D A<br>ADJUNTO A<br>X<br>Pendiente | ei<br>te<br>upo<br>X<br>M  |                 | 0                                                                                                    |                   |
| Southades Pigenter, Di<br>In Salanda Dissector (M)<br>In Sudants Watakut Pies<br>Salanda Sanatakut Pies<br>Salanda Sanatakut Pies<br>Salanda Sanatakut Pies<br>Salanda Sanatakut Piese<br>Salanda Sanatakut Piese<br>Salandakut Piese<br>Salanda Sanatakut Piese<br>Salanda Sanatakut Pie | En conformidad<br>expediente 201<br>las siguientes ob<br>ANTECEDENTE<br>PATENTE DEL<br>RESPUESTA                | al articulo 1.4.9. de la Orde<br>9/0013 correspondiente a<br>servaciones:<br>5<br>08568VACIÓN<br>ARQUATECTO ESTÁ VENCIDA                                 | nancia General de Urbansmo<br>la solicitud de PERMISO DI<br>ART. O NORMA TI                             | y Constructiones, hai<br>E OBRA MENOR comi<br>Bansgredida                                                                                                    | biendo revisado<br>inico al solicitan<br>D Agregar Giu<br>D A<br>ADJUNTO A<br>Pandiente     | ei<br>te<br>npo<br>X<br>X  |                 | •                                                                                                    |                   |
| Southander Pigenter, Di     Southander Pigenter, Di     Southands, Discontin (M)     Southands, MARSALLAVES,     Southander, Southander, (D)     Southander, Provider, (D)     Southander, Provider, (D)                                                                                                    | En conformidad<br>expediente 201<br>lar siguientes of<br>ANTECEDENTE<br>PATENTE DEL<br>RESPUESTA                | al articulo 1.4.9. de la Orde<br>9/00015 correspondiente a<br>servaciones:<br>5<br>08568VACIÓN<br>ARQUITECTO ESTÁ VENCIDA                                | nanza General de Urbansmo<br>la solicitud de PERMISO DI<br>ART. O NORFLA TI                             | y Constructiones, hal<br>E OBRA MENOR com<br>BRANSGREDIDA                                                                                                    | Diendo revisado<br>unico al solicitan<br>D Agregar Gre<br>D A<br>ADJUNTO A<br>Pendiente     | ei<br>te<br>npo<br>X<br>X  |                 | Correctoret                                                                                                    |                   |
| <ul> <li>Southades Pgarter, Pill</li> <li>Southades Pgarter, Pill</li> <li>Southades Discourse(N)</li> <li>Southades Southades (N)</li> <li>Southades Southades (N)</li> <li>Southades Recharacter (D)</li> <li>Southades Recharacter (D)</li> </ul>                                                                                                    | En conformidad<br>expediente 201<br>las siguientes ot<br>ANTECEDENTE<br>PATENTE DEL<br>RESPUESTA<br>INGRESE AQU | al artículo 1.4.9. de la Orde<br>9/00015 correspondiente a<br>servaciones:<br>5<br>oeservación<br>anguntecto ESTÁ vencióa<br>i su pespuesta a LA OBSERV  | nanza General de Urbansmo<br>la solicitud de PERMISO DI<br>ART, O NORHA TI                              | y Construcciones, hai<br>E OBRA MENOR comi<br>RANSGREDIDA                                                                                                    | Approver Gro<br>Approver Gro<br>Approver Gro<br>Appunto A<br>Pendiente                      | et<br>te<br>x<br>x<br>x    |                 | Constant)                                                                                                    |                   |
| <ul> <li>Southades Pigente: (1)</li> <li>In Salandis Disconte (M)</li> <li>In Salandis Disconte (M)</li> <li>In Salandis Disconte (M)</li> <li>Southades Rechardes (R)</li> <li>Southades Rechardes (R)</li> <li>Southades Analysis (L)</li> </ul>                                                                                                    | En conformidad<br>expediente 201<br>las siguientes ot<br>ANTECEDENTE<br>PATENTE DEL<br>RESPUESTA<br>INGRESE AQU | al artículo 1.4.9. de la Orde<br>p/00015 correspondiente a<br>servaciones:<br>5<br>observación<br>ARQUATECTO ESTÁ VENCIDA<br>HI SU PESPUESTA A LA OBSERV | nanca General de Urbansmo<br>la solicitud de PERMISO DI<br>ART. O NORMA TI                              | y Constructiones, hal<br>E OBRA MENOR comi<br>RANSGREDIDA                                                                                                    | biendo revisado<br>unico al solicitan<br>D Agregar GU<br>Abjunto ~<br>X<br>Pendiente        | npo X                      |                 |                                                                                                    |                   |

4. En el Acta de Observaciones usted debe adjuntar el archivo correspondiente a la observación realizada y también puede escribir comentarios relativos a la observación realizada en el recuadro RESPUESTA. Para subir un archivo a la observación, haga clic sobre el ícono y en la ventana desplegada seleccionar con un clic el archivo a cargar y luego hacer clic sobre el botón Abrir.

| 1shlanalán                |                                        |                                                   |
|---------------------------|----------------------------------------|---------------------------------------------------|
| Abra                      |                                        | · · · · · · · · · · · · · · · · · · ·             |
| 个 💰 🔹 Este equipo 🔸 Des   | cargas 🗸 එ Euscar en Di                | escargas A                                        |
| Organizar 👻 Nueva carpeta |                                        | 🖽 🔹 🗊 🕑 ucciones, habiendo revisado el            |
| VIDEOS DOM DIGITAL        | <ul> <li>Nombre</li> </ul>             | Fecha de modifica A IENOR comunico al solicitante |
|                           | 😴 EETT - G.Matamala.pdf                | 23-02-2019 14:59                                  |
| 👒 Este equipo             | 2 Escritura - G.Matamala.pdf           | 23-09-2019 14:59                                  |
| # Descargas               | Cert. INE - G.Matamala.pdf             | 23-08-2019 14:59                                  |
| C Documentos              | Carnet identidad - G.Matamala.pdf      | 23-56-2019 14:59 O Agregar Grupo                  |
| - Escritorio              | 2 Patente arquitecto - V.Garib.pdf     | 23-06-2019 14:59                                  |
| - Internet                | Plano - G.Matamala.pdf                 | 23-06-2019 14:59                                  |
| ₽ imagenes                | Listado de documentos - G.Matamala.pdf | 23-05-2019 14:57                                  |
| Jh Música                 | 🚽 Certificado (26).pdf                 | 23-01-2019 10:59 IDA ADJ                          |
| > Objetos 3D              | Certificado (25).pdf                   | 23-05-2019 10:56 🗸                                |
| Vídeos                    |                                        | >                                                 |
| Nombre: Patente arc       | uitecto - V.Gerib.pdf ~ Archivos p     | ersonalizados (".gif;" ~                          |
|                           | Abrir                                  | Cancelar                                          |
|                           | L                                      | Pendiente                                         |
| RESPUESTA                 |                                        |                                                   |
| INGRESE A                 | OUÍ SU RESPUESTA A LA OBSERVACIÓN      |                                                   |

5. El archivo se carga al Acta de Observaciones, se despliega un mensaje de color azul que indica Archivo Cargado Correctamente y se habien los botones descargar para verificar el archivo cargado y eliminar en caso de equivocación.

| atrocinante       :       AULINA ARAYA       Atthio Cargado         blcación       :       MAGALLANES 521 -       Correctamente         OL       : 98-5                                                                                                    | epresentante :                                                                                                    |                                               |                                                                                                    | Etta ac el sera de                                                                                                    |
|----------------------------------------------------------------------------------------------------|----------------------------------------------------------------------------------------------------|-----------------------------------------------|----------------------------------------------------------------------------------------------------|----------------------------------------------------------------------------------------------------|
| blicación : MAGALLANES 521 - Correctamente<br>OL : 99-5<br>En conformidad al artículo 1.4.9. de la Ordenanza General de Urbanismo y Construcciones, in al solicitante<br>expediente 2019/00015 correspondiente a la solicitud de PERMISO DE OBRA MENOR comune al solicitante<br>las siguientes observaciones:<br>ANTECEDENTES<br>O Agregas Grupo<br>ANTECEDENTES<br>O Agregas Grupo<br>ANTECEDENTES<br>RESPUESTA<br>NGRESE AQUÍ SU RESPUESTA A LA OBSERVACIÓN<br>Correctamente<br>Correctamente<br>C | trocinante : PAULINA ARAYA                                                                                                    |                                               | Archiko Ca                                                                                                    | reado                                                                                                    |
| OL     : 98-5       En conformidad al artículo 1.4.9. de la Ordenanza General de Urbanismo y Construcciones, neveralende al a solicitud de PERMISO DE OBRA MENOR comune al solicitante las siguientes observaciones:       Antecebentes       ANTECEDENTES       OBSERVACIÓN       ART. O NORMA TRANSGREDIDA       ADJUNTO A X       PATENTE DEL ARQUITECTO ESTÁ VENCIDA       Indrese AQUÍ SU RESPUESTA A LA OBSERVACIÓN                                                                                                    | bicación : MAGALLANES 52                                                                                                    |                                               | Connection                                                                                                    | and a second second sec |
| En conformidad al artículo 1.4.9. de la Ordenanza General de Urbanismo y Construcciones, in revendo el expediente 2019/00015 correspondiente a la solicitud de PERMISO DE OBRA MENOR comune al solicitante las siguientes observaciones:                                                                                                    | DL : 98-5                                                                                                    |                                               | Contraction of the second second seco  |                                                                                                    |
| En conformidad al artículo 1.4.9. de la Ordenanza General de Urbanismo y Construcciones, in al solicitante expediente 2019/00015 correspondiente a la solicitud de PERMISO DE OBRA MENOR comune al solicitante expedientes observaciones:                                                                                                    |                                                                                                    |                                               |                                                                                                    | naya corregido debe                                                                                                    |
| En conformidad al artículo 1.4.9, de la Ordenanza Ganeral de Urbanismo y Construcciones, in vive do el expediente 2019/00015 correspondiente a la solicitud de PERMISO DE OBRA MENOR comune al solicitante al solicitante al solicitud de PERMISO DE OBRA MENOR comune al solicitante al solicitant                                                                                                    |                                                                                                    |                                               | Contraction of the                                                                                                    | nuevamente para revisión.                                                                                                    |
| ANTECEDENTES  ANTECEDENTES  ANTECEDENTES  ART. O NORMA TRANSGREDIDA  ADJUNTO  ART. O NORMA TRANSGREDIDA  ADJUNTO  RESPUESTA  RESPUESTA  INGRESE AQUÍ SU RESPUESTA A LA OBSERVACIÓN                                                                                                    | En conformidad al artículo 1.4.9, de l                                                                                                    | Ordenanza General de Urbanismo y Construccion | nes, in revisido el                                                                                                    | a second second second                                                                                                    |
| ANTECEDENTES  ART. O NORMA TRANSGREDIDA  ADJUNTO  ART. O NORMA TRANSGREDIDA  ADJUNTO  AX  PATENTE DEL ARQUITECTO ESTÀ VENCIDA  RESPUESTA  RESPUESTA  RESPUESTA  ALA OBSERVACIÓN                                                                                                    | las siguientes observaciones:                                                                                                    | inte a la solicitud de PERMISO DE OBRA MENO   | R comun al solicitante                                                                                                    | R Enviar Correctiones                                                                                                    |
| ANTECEDENTES OBSERVACIÓN ART. O NORMA TRANSGREDIDA ADJUNTO AX PATENTE DEL ARQUITECTO ESTÁ VENCIDA RESPUESTA RESPUESTA INGRESE AQUÍ SU RESPUESTA A LA OBSERVACIÓN                                                                                                    |                                                                                                    |                                               | 0.000 (0.000 (0.000) (0.000) (0.000 (0.000 (0.000 (0.000 (0.000) (0.000 (0.000 (0.000 (0.000 (0.000 (0.000 (0.000 (0.000 (0.000 (0.000 (0.000 (0.000 (0.000 (0.000 (0.000 (0.000 (0.000 (0.000 (0.000 (0.000 (0.000) (0.000 (0.000 (0.00) (0.000 (0.00) (0.000 (0.00) (0.000 (0.00) (0.000 (0.00) (0.000 (0.00) (0.000 (0.00) (0.000 (0.00) (0.00) (0.00) (0.00) (0.000 (0.00) (0.00)) | a state of the second second                                                                                                    |
| ANTECEDENTES  ART. O NORMA TRANSGREDIDA  ADJUNTO  ART. O NORMA TRANSGREDIDA  ADJUNTO  X  PATENTE DEL ARQUITECTO ESTÀ VENCIDA  RESPUESTA  RESPUESTA  INGRESE AQUÍ SU RESPUESTA A LA OBSERVACIÓN                                                                                                    |                                                                                                    |                                               |                                                                                                    |                                                                                                    |
| ANTECEDENTES C A X<br>OBSERVACIÓN ART. O NORMA TRANSGREDIDA ADJUNTO X<br>PATENTE DEL ARQUITECTO ESTÁ VENCIDA<br>RESPUESTA<br>INGRESE AQUÍ SU RESPUESTA A LA OBSERVACIÓN                                                                                                    |                                                                                                    |                                               | Statement Product                                                                                                    | and the second second second second                                                                                                    |
| ANTECEDENTES OBSERVACIÓN ART. O NORMA TRANSGREDIDA ADJUNTO X PATENTE DEL ARQUITECTO ESTÀ VENCIDA PATENTE DEL ARQUITECTO ESTÀ VENCIDA RESPUESTA RESPUESTA INGRESE AQUÍ SU RESPUESTA A LA OBSERVACIÓN                                                                                                    | and the second second s |                                               | O Agregar Grupo                                                                                                    |                                                                                                    |
| OBSERVACIÓN ART. O NORMA TRANSGREDIDA ADJUNTO X<br>PATENTE DEL ARQUITECTO ESTÁ VENCIDA<br>RESPUESTA<br>INGRESE AQUÍ SU RESPUESTA A LA OBSERVACIÓN                                                                                                    | ANTECEDENTES                                                                                                    |                                               |                                                                                                    |                                                                                                    |
| OBSERVACIÓN ART. O NORMA TRANSGREDIDA ADJUNTO A X<br>PATENTE DEL ARQUITECTO ESTÀ VENCIDA<br>RESPUESTA<br>INGRESE AQUÍ SU RESPUESTA A LA OBSERVACIÓN                                                                                                    | and the second barries and                                                                                                    |                                               |                                                                                                    |                                                                                                    |
| PATENTE DEL ARQUITECTO ESTÀ VENCIDA                                                                                                    | OBSERVACIÓN                                                                                                    | ART. O NORMA TRANSGREDIDA                     | ADJUNTO A                                                                                                    |                                                                                                    |
| PATENTE DEL ARQUITECTO ESTÀ VENCIDA                                                                                                    |                                                                                                    |                                               |                                                                                                    |                                                                                                    |
| RESPUESTA<br>INGRESE AQUÍ SU RESPUESTA A LA OBSERVACIÓN                                                                                                    | PATENTE DEL ARQUITECTO ESTÁ VENCI                                                                                                    | 2A -                                          |                                                                                                    |                                                                                                    |
| RESPUESTA<br>INGRESE AQUÍ SU RESPUESTA A LA OBSERVACIÓN                                                                                                    | 1                                                                                                    |                                               | A CONTRACTOR OF CONTRACTOR                                                                                                    |                                                                                                    |
| RESPUESTA Pendlente                                                                                                    |                                                                                                    |                                               | 1111                                                                                                    | errens Acta/Certificado                                                                                                    |
| INGRESE AQUÍ SU RESPUESTA A LA OBSERVACIÓN                                                                                                    | RESPUESTA                                                                                                    | 10 <sup>1</sup>                               | // Pendlente                                                                                                    |                                                                                                    |
|                                                                                                    | INGRESE AQUÍ SU RESPUESTA A LA OF                                                                                                    | SERVACIÓN                                     |                                                                                                    |                                                                                                    |
|                                                                                                    |                                                                                                    |                                               | 142                                                                                                    |                                                                                                    |
|                                                                                                    |                                                                                                    |                                               | 17                                                                                                    |                                                                                                    |
|                                                                                                    | Decement of the                                                                                                    |                                               |                                                                                                    |                                                                                                    |
|                                                                                                    |                                                                                                    |                                               |                                                                                                    |                                                                                                    |
|                                                                                                    |                                                                                                    |                                               |                                                                                                    |                                                                                                    |

6. Usteddeberealizarlaacciónanteriorcontodaslasobservacionesdelacta.Esimportant e mencionar que no podrá enviar las correcciones incompletas, ya que al hacer clic sobre el botón Enviar correcciones se despliega un mensaje que indica que debe completar todos los campos obligatorios marcados en rojo.

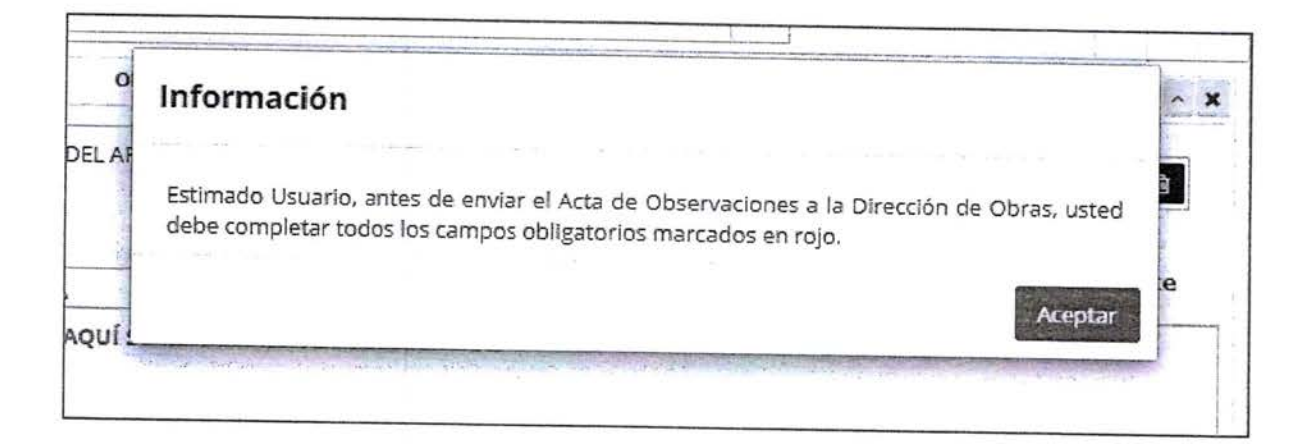

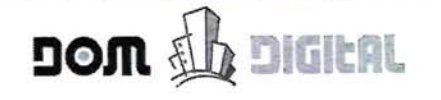

7. Al hacer clic sobre el mensaje, en el Acta de Observaciones se marcan en rojo los campos obligatorios.

| OBSERVACIÓN                                | ART. O NORMA TRANSGREDIDA | ADJUNTO                   | 2           | × |
|--------------------------------------------|---------------------------|---------------------------|-------------|---|
| PLANO CON ELEVACIONES NO CORRESPONDE       | -                         | Requerido<br>X<br>Pendien | te          |   |
| RESPUESTA                                  |                           |                           | 97)<br>912) |   |
| INGRESE AQUÍ SU RESPUESTA A LA OBSERVACIÓN |                           |                           |             |   |

8. Una vez que complete todas las observaciones realizadas, hacer clic sobre el botón Enviar Observaciones, se abrirá un mensaje donde deberá hacer clic en el botón Aprobar.

| 00005                       | 1 Annulation                                                                                                    |
|-----------------------------|----------------------------------------------------------------------------------------------------|
|                             | Arquitetto     Patrocinante     Esta es el acto de     observaciones, por fuvor     m. es los anecesentes     recuenciós una vel que los     tays conregido deste     envaria a COM |
| to revisado el<br>BRA MENOR | Ende Correspond                                                                                                    |
| 2                           | Agregar Grupo                                                                                                    |

| Solicitudes  | s Vigentes (1)      |             |         |                           |               |                                         |           |      |             |
|--------------|---------------------|-------------|---------|---------------------------|---------------|-----------------------------------------|-----------|------|-------------|
| N° Solicitud | Dirección (N°)      | Propietario | Revisor | Esperando<br>desde        | Plazo<br>Acta | Estado                                  | Solicitud | Acta | Certificado |
| 2019/00015   | MAGALLANES<br>(521) | ۵           | ۵       | 06-09-<br>2019<br>7:36:14 |               | lingreso de Regroesta e Gleorivación es | 1         |      | N/A         |

9. Con la acción anterior, se cierra el Acta de Observaciones y queda en el estado Ingreso de Respuesta a Observaciones y se deshabilita la columna Acta.